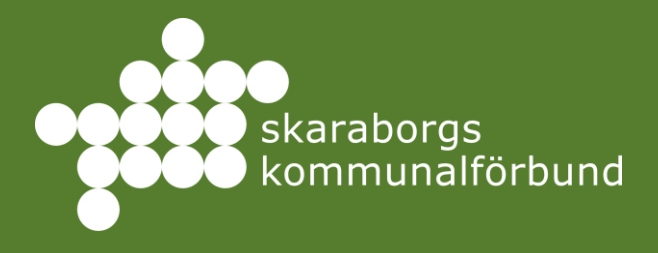

Verksamhetsguide praktikplatsen.se

EVA AXELSSON, HUVUADMINISTRATÖR

2025

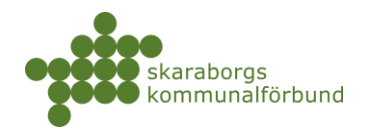

# Innehåll

| Inledning                           |
|-------------------------------------|
| Struktur och behörigheter           |
| Praktikprocess                      |
| Praktikplatsen.se5                  |
| Inloggning5                         |
| Startsidan5                         |
| Erbjud plats                        |
| Besked och Bokningar13              |
| Praointyg16                         |
| Redigera annons                     |
| Skapa ny platsannons24              |
| Redigera enhet                      |
| Skapa ny enhet                      |
| Redigera verksamhet                 |
| Skapa ny verksamhet                 |
| Behörigheter och användare          |
| Översikter                          |
| Spara inställningar och exportera46 |
| Bokmärken                           |
| Dokument                            |

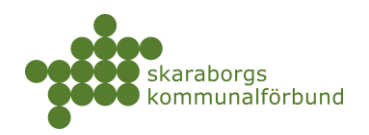

# INLEDNING

Denna guide beskriver processen för verksamheter som erbjuder praktikplatser i praktikplatsen.se

För att kunna göra samtliga moment fullt ut behöver man ha behörigheten verksamhetsadministratör (VA) för t ex en skolform, alternativt samordnare för en verksamhet. Användare med lägre behörighet som platsadministratör, kontaktperson, handledare mm kan inte utföra vissa av momenten som beskrivs.

Guiden inleds med de mest frekventa momenten som att erbjuda plats och redigera befintlig annons och hantera behörigheter. Längre fram i guiden beskrivs mer avancerade moment som att skapa nya annonser, enheter och verksamheter.

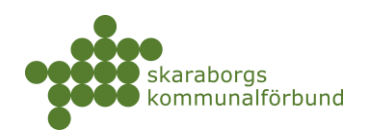

# STRUKTUR OCH BEHÖRIGHETER

#### Exempel:

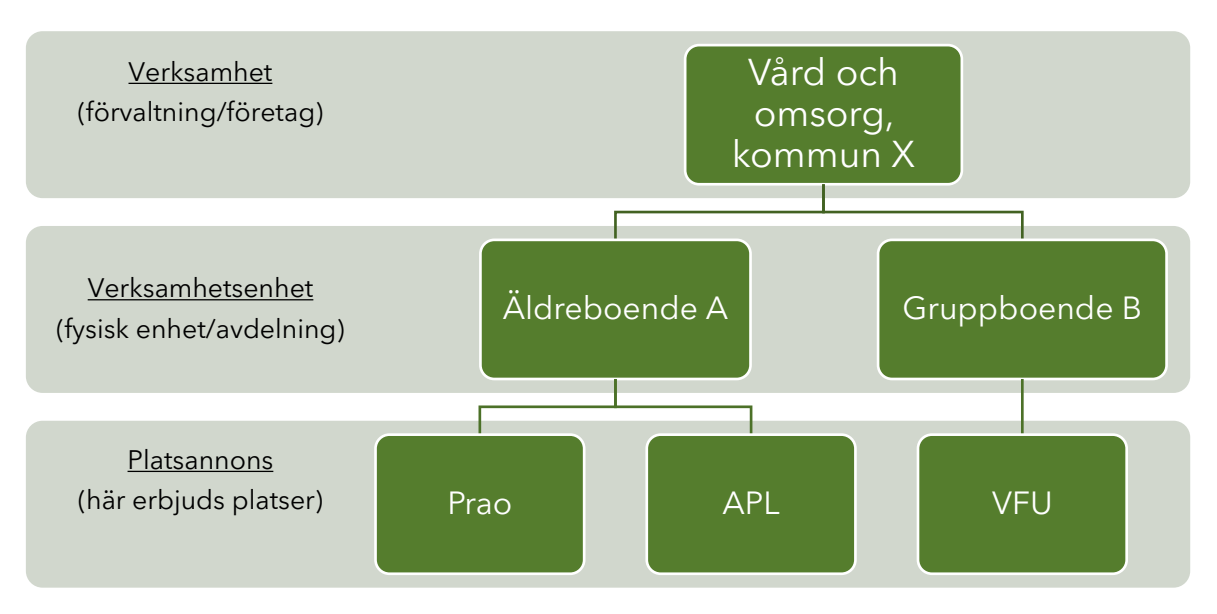

| Samordnare         | högsta behörighet på en verksamhet                                                                            |  |  |  |  |  |
|--------------------|----------------------------------------------------------------------------------------------------|--|--|--|--|--|
| på verksamhet      | har behörighet att redigera och skapa allt inom verksamheten                                                  |  |  |  |  |  |
| Samordnare         | högsta behörighet på en enhet                                                                                 |  |  |  |  |  |
| pa enhet           | har behörighet att redigera ohc skapa allt inom enheten                                                       |  |  |  |  |  |
| Platsadministratör | högsta behörighet på en platsannons (obligatorisk roll) - får meddelande om att erbjuda                       |  |  |  |  |  |
|                    | har behörighet att redigera annonsen och erbjuda plats - får meddelande om bokning                            |  |  |  |  |  |
| Kontaktpserson     | kontakt gentemot bokade elever/studenter (obligatorisk roll)<br>kan inte redigera - får meddelande om bokning |  |  |  |  |  |
| Handledare         | kontakt gentemot bokade elever/studenter (frivillig roll)<br>kan inte redigera - får meddelande om bokning    |  |  |  |  |  |
| Titta              | kan anges för verksamhet, enhet, annons<br>kan inte redigera, får inga meddelanden                            |  |  |  |  |  |

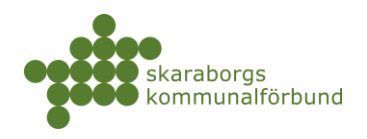

# PRAKTIKPROCESS

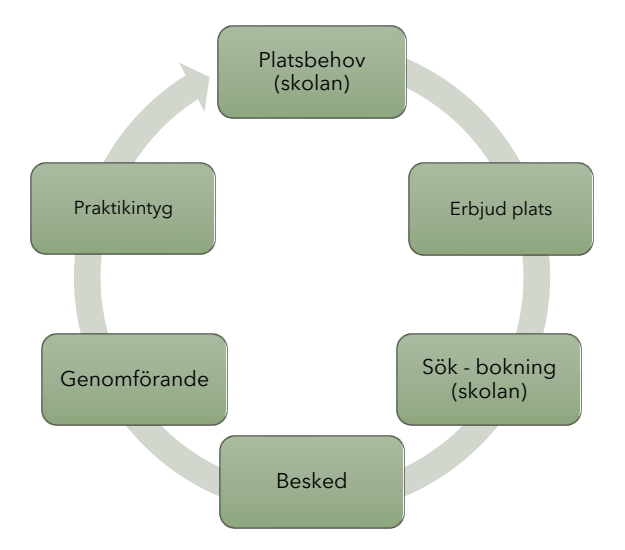

### Platsbehov

• Skolan registrerar hur mycket platser som behövs och när

#### Erbjuda plats

- Uppmaning om att erbjuda platser går ut till verksamheter/företag efter att platsbeställning stängts och behoven kan ses i systemet
- Platser kan erbjudas fram till eleverna/studenterna ska börja söka, men det underlättar för skolans planering om erbjudande läggs in tidigt

#### Sök och bokning

• Elever/studenter har möjlighet att lägga önskemål bland erbjudna platser men det är skolan som slutgiltigt bokar och godkänner placeringarna

#### Besked

- Besked kommer via e-post ca 2-3 veckor innan praktikstart
  - Bokningsresultat sammanställning på antalet erbjudna, sökande, bokade
  - Följebrev per bokning information om elev/student samt information från skolan

### Praktikintyg (endast för grundskola)

- För grundskolans elever skickas en uppmaning om att fylla i ett praointyg till arbetsplatserna i slutet av praoperioden
- Påminnelse skickas en vecka senare om intyget inte fyllts i

skaraborg.se

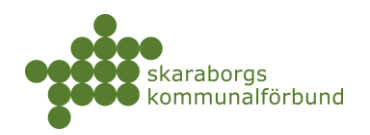

# PRAKTIKPLATSEN.SE

Webbplatsen <u>www.praktikplatsen.se</u> innehåller förutom själva systemet mycket inspiration och tips för både skola, arbetsplats och elev

### INLOGGNING

Klicka på "logga in" på sidan - du loggar in med e-post och lösenord

### **STARTSIDAN**

- Praktikplatsloggan tar dig till startsidan
- Min verksamhet är din huvudmeny med alla funktioner
- (Översikter är under uppbyggnad)
- +Erbjud plats och +Ny platsannons genvägar till dessa funktioner
- Sökrutan är ett globalsök där du kan söka på allt du har behörighet till
- *Till gamla praktikplatsen* kan du använda för att gå till gamla versionen av programmet (så länge den finns kvar)
- Se alla platsannonser genväg till menyval Min verksamhet Platsannonser

| praktikplatsen Min                | verksamhet - Översikter - + Erbjud plats + Ny platsannons                                                                                                    | Sök               |
|-----------------------------------|----------------------------------------------------------------------------------------------------|-------------------|
| Hem - tillbaka<br>till startsidan | Välko Huvudmeny Genvägar                                                                                                    | Globalsok På gång |
|                                   | Saknar du någonting?                                                                                                    |                   |
|                                   | Nya praktikplatsen.se är under utveckling. Om du saknar vissa<br>funktioner kan du fortfarande använda gamla praktikplatsen.se,<br>som kommer vara tillgänglig parallellt medan utvecklingen pågår. |                   |
|                                   | TILL GAMLA PRAKTIKPLATSEN.SE                                                                                                    |                   |
| =                                 | Platsannonser                                                                                                    |                   |
|                                   | Här ser du några av dina aktuella platsannonser för din verksamhet.                                                                                                    |                   |
|                                   | Administratör Testbolaget AB                                                                                                    | >                 |
|                                   | Barnskötare/Förskollärare Förskolan Blomman                                                                                                    | >                 |
|                                   | Barnskötare/Förskollärare Genväg till annonser                                                                                                    | >                 |
|                                   | Barnskötare/Förskolligare                                                                                                    | >                 |
|                                   | SE ALLA PLATSANNONSER                                                                                                    |                   |

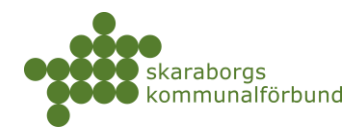

 Globalsök är väldigt användbart för att snabb söka upp det du vill arbeta med
 Skriv in valfritt sökbegrepp och välj bland träffarna, t ex enhet, platsannons, användare osv...

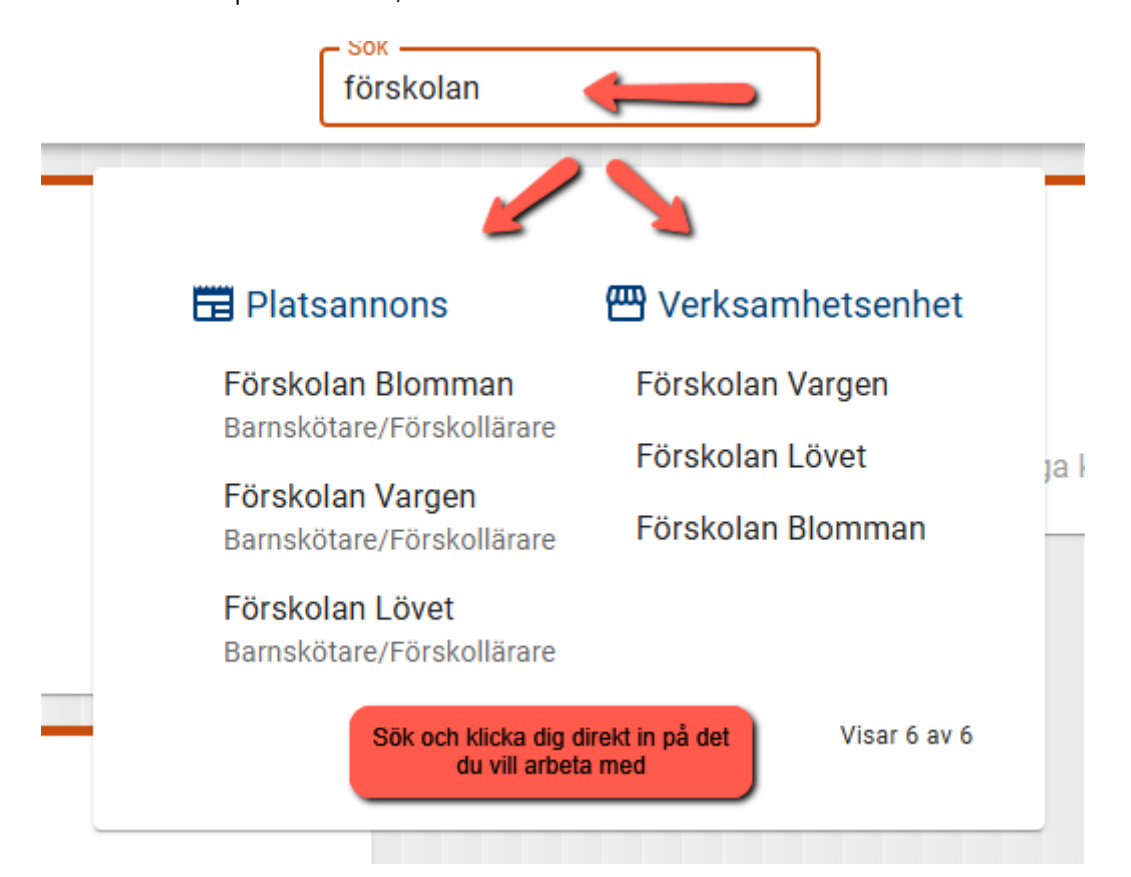

- Överst till höger hittar du information om hur du når *support* (?), dina *meddelanden* och *aviseringar* samt ditt *konto*
- På högersidan visas också *tidslinjer* över kommande perioder när du gjort platsbeställning

|         | Kommande bokningar bildningsdataba | is ny 🛛 🖗 🏓 🕑                 |
|---------|------------------------------------|-------------------------------|
| På gång |                                    | Support meddelanden och konto |
|         | e                                  |                               |
|         | Du har inga kommande händelser.    |                               |

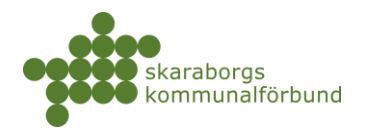

- Klicka på klockan för att se dina Arbetsuppgifter och Meddelanden
- Klicka på bokstaven för att se ditt konto, växla version, logga ut

|           | → <b>*</b> 0                                                                                                   |                                                                  | ) |
|-----------|----------------------------------------------------------------------------------------------------|------------------------------------------------------------------|---|
|           | ARBETSUPPGIFTER (2) MEDDELANDEN (1) 🗘                                                                          | Praktikansvarig Grundskol                                        | a |
| se<br>spt | Dags att lägga in platsönskemål för PRAO, läsåret XXXX!<br>Senast : 2024-04-29 kl: 00:00<br>Grundskolan Test B | PG  Mitt konto  ✓                                                |   |
|           | Dags att lägga in platsönskemål för PRAO, läsåret XXXX!<br>Senast : 2024-04-29 kl: 00:00<br>Grundskolan Test A | Vyinställningar     Vala version       Behörigheter     Degga ut |   |
| tal       |                                                                                                    |                                                                  | - |

• Längst ner till höger hittar du planeringsöversikt, bokmärken samt information från administratör

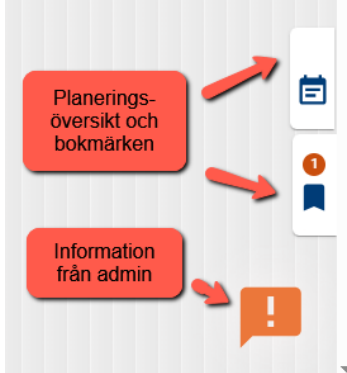

- Information från administratör (!) blinkar när det finns ny information klicka på utropstecknet för att läsa
- Planering kan du klicka på för att se periodplaneringen för hela terminen
- *Dina bokmärken* här kan du samla bokmärken till olika saker i systemet som du snabbt vill kunna nå

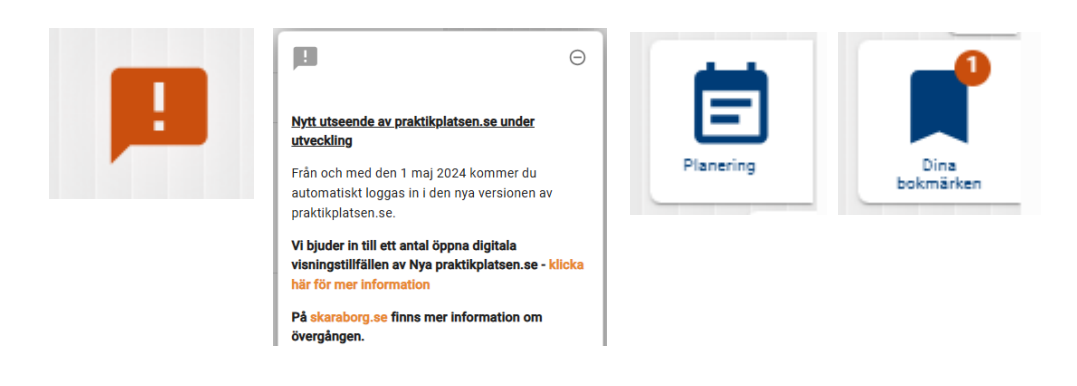

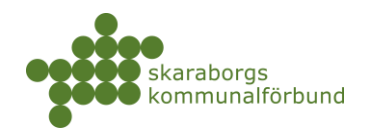

| praktikplatsen Min verksa                                                                                                    | amhet 🔹 Översikter + Erl                                                              | bjud plats + Ny platsannons                                                                        |
|----------------------------------------------------------------------------------------------------|---------------------------------------------------------------------------------------|----------------------------------------------------------------------------------------------------|
|                                                                                                    |                                                                                       |                                                                                                    |
| <ul> <li>Klicka på snabblä<br/>o Föli de tre</li> </ul>                                                                                                    | änken + <i>Erbjud plats</i> så ko<br>e stegen                                         | ommer du in i Platserbjudaren                                                                      |
| serbiudaren                                                                                                    |                                                                                       |                                                                                                    |
| arbjudaren är ett versyg som du använder för att ändra befintliga e                                                                                                    | rbjudna platser eller erbjuda nya för 🏑 platsannonser. Välj platsannons för           | r att börja.                                                                                       |
| ilj platsannons ⊘                                                                                                    | 2. Välj praktikperioder 🕥                                                             | 3. Erbjud nya platser 🕥                                                                            |
| ra piatsannonser<br>Sökinstäl                                                                                                    | Ilningar 🔻                                                                            | Kontaktperson *<br>Handledare                                                                      |
| Bilmekaniker                                                                                                    | *                                                                                     | Antal *                                                                                            |
| samhet Skolform Nivåer<br>bolaget AB Grundskola Alla<br>it Praktikformer                                                                                                    |                                                                                       | Erbjud platser på alla valda perioder                                                              |
| iotadan Taot DDAN                                                                                                    |                                                                                       |                                                                                                    |
| Välj platsannons                                                                                                    | S                                                                                     |                                                                                                    |
| o Markera c                                                                                                    | den platsannons du vill er                                                            | biuda plats på                                                                                     |
| - 0                                                                                                    |                                                                                       | r så kan du filtrara ganam att skri                                                                |
| • Or                                                                                                    | m du nar manga annonse                                                                | er sa kan du illirera genom all skri                                                               |
| in                                                                                                    | sökord i sökfältet                                                                    |                                                                                                    |
|                                                                                                    |                                                                                       |                                                                                                    |
|                                                                                                    |                                                                                       |                                                                                                    |
| 1                                                                                                    |                                                                                       |                                                                                                    |
| 1. Välj platsannoi                                                                                                    | ns 🕐                                                                                  |                                                                                                    |
| 1. Välj platsannoi                                                                                                    | ns 🕐                                                                                  |                                                                                                    |
| 1. Välj platsannor                                                                                                    | ns ⑦                                                                                  |                                                                                                    |
| 1. Välj platsannor<br>Filtrera platsannonser —<br>blomman                                                                                                    | ns 🕐                                                                                  |                                                                                                    |
| 1. Välj platsannoi<br>Filtrera platsannonser<br>blomman                                                                                                    | ns ⑦                                                                                  |                                                                                                    |
| 1. Välj platsannoi<br>Filtrera platsannonser<br>blomman                                                                                                    | ns ⑦                                                                                  | Qäkisställsisses                                                                                   |
| 1. Välj platsannoi<br>Filtrera platsannonser —<br>blomman                                                                                                    | ns ⑦                                                                                  | Sökinställningar \Xi                                                                               |
| 1. Välj platsannoi<br>Filtrera platsannonser<br>blomman                                                                                                    | ns ⑦                                                                                  | Sökinställningar \Xi                                                                               |
| 1. Välj platsannoi<br>Filtrera platsannonser<br>blomman                                                                                                    | ns ⑦                                                                                  | Sökinställningar \Xi                                                                               |
| 1. Välj platsannon<br>Filtrera platsannonser<br>blomman                                                                                                    | ns ⑦                                                                                  | Sökinställningar \Xi                                                                               |
| 1. Välj platsannon<br>Filtrera platsannonser<br>blomman +                                                                                                    | ns ⑦                                                                                  | Sökinställningar \Xi                                                                               |
| 1. Välj platsannon<br>Filtrera platsannonser<br>blomman 👉                                                                                                    | ns ⑦                                                                                  | Sökinställningar ∓                                                                                 |
| <ul> <li>1. Välj platsannon</li> <li>Filtrera platsannonser</li> <li>blomman</li> <li>Barnskötare</li> <li>Verksamhet</li> </ul>                                                                                               | ns ⑦                                                                                  | Sökinställningar \Xi<br>Program                                                                    |
| <ul> <li>1. Välj platsannon</li> <li>Filtrera platsannonser</li> <li>blomman</li> <li>Barnskötare</li> <li>Verksamhet</li> <li>Barn- och</li> </ul>                                                                            | ns ⑦<br>Skolform<br>Gymnasie/Vux                                                      | Sökinställningar \Xi<br>Program<br>Barn och Fritdsprogrammet                                       |
| 1. Välj platsannon<br>Filtrera platsannonser<br>blomman<br>Barnskötare<br>Verksamhet<br>Barn- och<br>utbildningsförvaltninge                                                                                                   | ns ⑦<br>Skolform<br>Gymnasie/Vux<br>Praktikformer                                     | Sökinställningar                                                                                   |
| 1. Välj platsannon<br>Filtrera platsannonser<br>blomman<br>Blomman<br>Verksamhet<br>Barn- och<br>utbildningsförvaltninge<br>Enhet                                                                                              | ns ⑦<br>Skolform<br>Gymnasie/Vux<br>Praktikformer<br>PRAO                             | Sökinställningar \Xi<br>Program<br>Barn och Fritdsprogrammet<br>Inriktning<br>Alla                 |
| 1. Välj platsannon<br>Filtrera platsannonser<br>blomman<br>Barnskötare<br>Verksamhet<br>Barn- och<br>utbildningsförvaltninge<br>Enhet<br>Förskolan Blomman                                                                     | ns ⑦<br>Skolform<br>Gymnasie/Vux<br>Praktikformer<br>PRAO<br>API                      | Sökinställningar<br>Program<br>Barn och Fritdsprogrammet<br>Inriktning<br>Alla                     |
| <ul> <li>1. Välj platsannon</li> <li>Filtrera platsannonser</li> <li>blomman</li> <li>Barnskötare</li> <li>Verksamhet</li> <li>Barn- och</li> <li>utbildningsförvaltninge</li> <li>Enhet</li> <li>Förskolan Blomman</li> </ul> | ns ⑦<br>Skolform<br>Gymnasie/Vux<br>Praktikformer<br>PRAO<br>APL                      | Sökinställningar<br>Rogram<br>Barn och Fritdsprogrammet<br>Inriktning<br>Alla                      |
| 1. Välj platsannon<br>Filtrera platsannonser<br>blomman<br>Barnskötare<br>Verksamhet<br>Barn- och<br>utbildningsförvaltninge<br>Enhet<br>Förskolan Blomman                                                                     | ns ⑦<br>Skolform<br>Gymnasie/Vux<br>Praktikformer<br>PRAO<br>APL<br>Lärling           | Sökinställningar<br>Sökinställningar<br>Program<br>Barn och Fritdsprogrammet<br>Inriktning<br>Alla |
| 1. Välj platsannon<br>Filtrera platsannonser<br>blomman<br>Blomman<br>Elomman<br>Filtrera platsannonser<br>blomman<br>Elomman<br>Barn- och<br>utbildningsförvaltninger<br>Enhet<br>Förskolan Blomman                           | ns ⑦<br>Skoiform<br>Gymnasie/Vux<br>Praktikformer<br>PRAO<br>APL<br>Lärling<br>Nivåer | Sökinställningar<br>Sökinställningar<br>Program<br>Barn och Fritdsprogrammet<br>Inriktning<br>Alla |

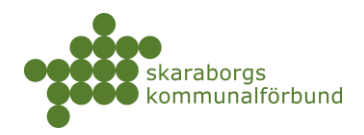

### • Välj praktikperioder

- o Markera den/de perioder du vill erbjuda plats på
  - Tänk på att kontrollera platsbeställningarna så att du väljer de perioder där behoven finns inom ditt närområde

## 2. Välj praktikperioder 🕐

Praktikperioder
Region
Skaraborgsregionen - utbildningsdatabas ny (5) ALLA(5) ERBJUDNA(0) LEDIGA(5)

### 2024

| Vårtermin (0)                        |                       |
|--------------------------------------|-----------------------|
| Hösttermin (5)                       | Se platsbeställningar |
| v. 41 - 2024<br>Erbjudna platser: 45 |                       |
| v. 42 - 2024<br>Erbjudna platser: 10 |                       |
| v. 43 - 2024<br>Erbjudna platser: 3  | II                    |

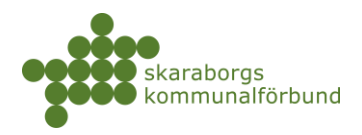

### • Erbjud nya platser

- Välj kontaktperson (och eventuellt handledare om ni har det valbart på annonsen)
- Ange antal platser per period
- Klicka på Erbjud platser på alla valda perioder

| 3. Erbjud nya platser 곗                                                        | Kontaktperson - obligatoriskt<br>Handledare - valfritt |
|--------------------------------------------------------------------------------|--------------------------------------------------------|
| <ul> <li>Kontaktperson *</li> <li>Kontaktperson Barn och utbildning</li> </ul> | -                                                      |
| Handledare Handledare Barn och utbildning 🔕                                    | •                                                      |
| Antal * Antal platser per period                                               |                                                        |
| Erbjud platser på alla valda perioder                                          |                                                        |
| 📅 v. 41 - 2024                                                                 | <b>\$</b> \Ge                                          |
| 📅 v. 42 - 2024                                                                 | <b>\$</b> \Ge                                          |

• För att sätta olika uppgifter på respektive period, t ex olika antal eller olika kontaktpersoner, använd istället *kugghjulet* på respektive period

| Erbjud platser på alla valda perioder                                                                                               |               |
|----------------------------------------------------------------------------------------------------|---------------|
| 📅 v. 41 - 2024                                                                                                    | <b>→</b> \$ ⊖ |
| v. 42 - 2024<br>Kontaktperson *<br>Kontaktperson Barn och utbildning<br>Handledare<br>Handledare Barn och utbildning (*)<br>Antal * | ⊖<br>•<br>•   |
| C Rikta                                                                                                    | × ×           |

skaraborg.se

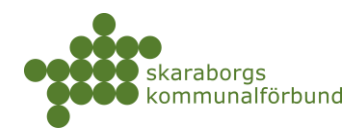

- I periodlistan mitt på sidan visas nu att platser erbjuds och du kan vid behov redigera dina erbjudna platser
  - Pennan = ändra t ex antal eller kontaktperson på en period
  - Soptunnan = ta bort erbjudna platser helt på en period
  - Listan = se vilka skolor som angivit att de behöver platser på en period (Listan kan även klickas upp på period innan man erbjuder platser)

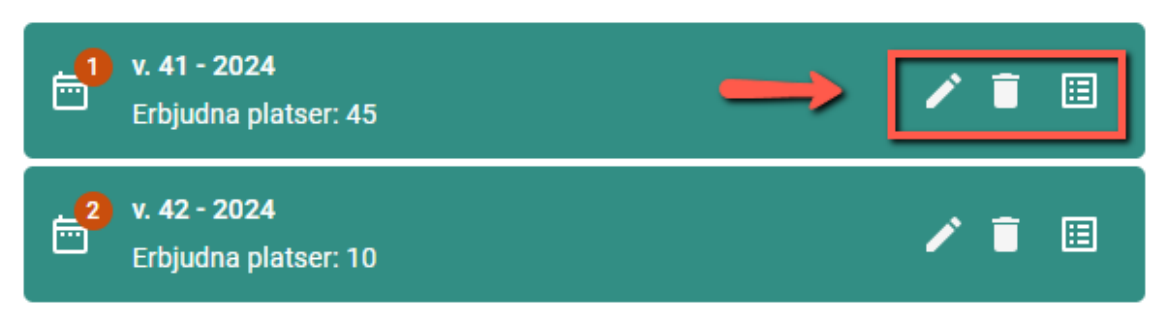

• Vid behov att ändra på annonsen - t ex texter eller kontaktperson/handledare osv - klicka på symbolen i högra hörnet så öppnas annonsen för redigering

## 1. Välj platsannons 🕐

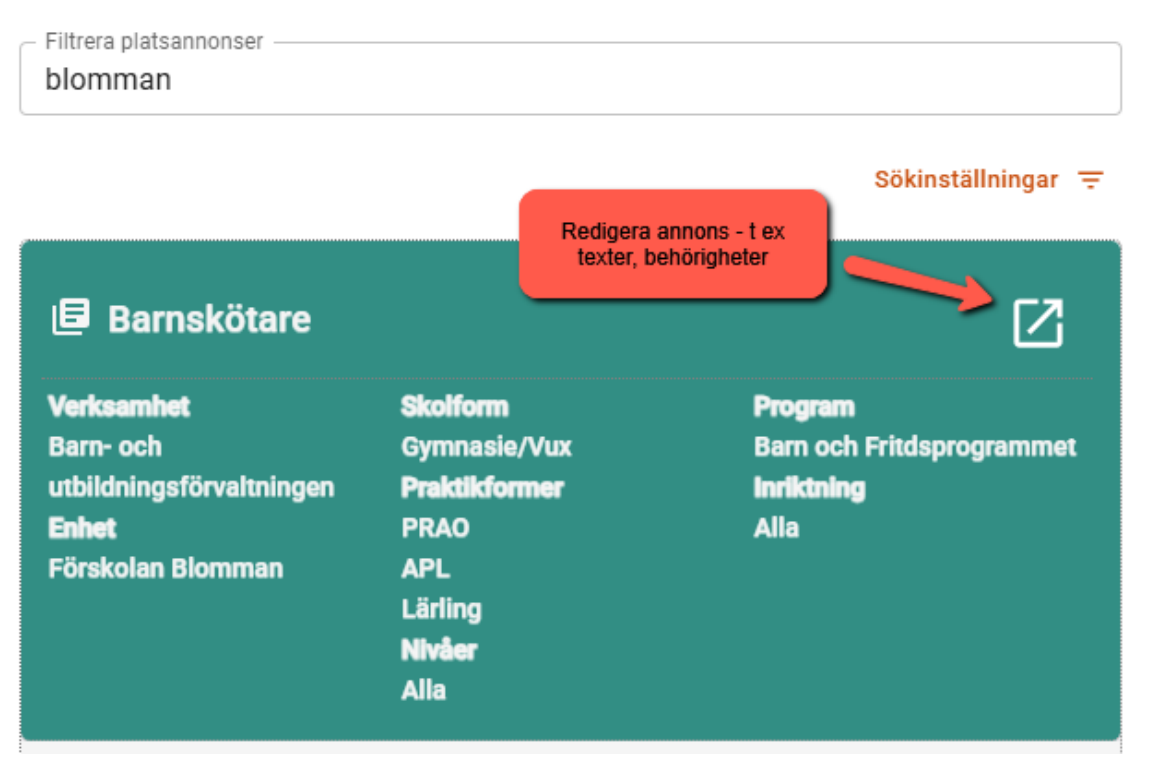

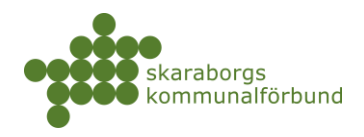

#### • **Riskbedömning - förnyelse** (enbart prao-annonser)

- För att säkerställa att arbetsplatsen följer arbetsmiljöverkets regler så behöver detta bekräftas årligen
- Denna sida visas då innan man kan komma vidare för att erbjuda plats
   Läs igenom, fyll i och bekräfta

| enaste Riskbedömningen                                                                                                    | Av                                                                                                    |  |
|----------------------------------------------------------------------------------------------------|----------------------------------------------------------------------------------------------------|--|
| 023-02-17 kl: 09:23                                                                                                    | Maria Johansson                                                                                                    |  |
| <ul> <li>Arbetsplatsen är medveten om, har tagit del av och<br/>arbetsmiljöarbete samt minderårigas arbetsmiljö</li> </ul>                                                                                                    | öljer arbetsmiljöverkets föreskrifter för systematiskt                                                                                                    |  |
| Arbetsplatsen har rutiner för att eleven ska kunna                                                                                                    | nomföra praktiken på ett smittsäkert sätt                                                                                                    |  |
| Eleven får stöd av en handledare under praktiken     Eleven får introduktion och information om arbets:     Eleven får information om rutiner och föreskrifter :     Eleven arbetar högst 7 timmar per dag och inte me     Eleven tillhandahålls lämpliga kläder/skyddsutrust     Eleven utför bara lätta uppgifter som är lämpliga o     Skolan kontaktas omgående om praktikplatsen int | pgifter<br>m gäller på arbetsplatsen<br>in kl 20-06, minst 30 min lunch<br>ng i de fall behov finns<br>som ej är riskfyllda eller farliga<br>vedöms som lämplig för eleven |  |
| äs mer:<br>å får barn och unga arbeta - sammanfattande broschyr<br>rbetsmiljöverkets riktlinjer för riskbedömning på praktil<br>inderårigas arbetsmilijö - arbetsmilijöverkets föreskrifte<br>ystematisk arbetsmilijöarbete - arbetsmiljöverkets föres                                                                                                    | atsen<br>AFS 2012:3)<br>ifter (AFS 2001:1)                                                                                                    |  |
| m ni vill delge elev/skola specifik information om defin<br>betsplatsen kan det göras i rutan nedan. Denna inform<br>kolans personal vid bokning av platsen.                                                                                                    | ade risker eller annat som berör arbetsmiljön på<br>on visas då för elev som söker platsen och även för                                                                    |  |
| Vi har inga identifierade risker i enlighet med a                                                                                                    | petsmiljölagen                                                                                                    |  |
|                                                                                                    |                                                                                                    |  |

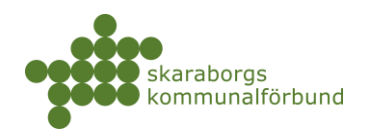

### BESKED OCH BOKNINGAR

Inför varje period som man erbjudit platser till kommer besked om bokningar via epost och man kan även hitta information om bokningarna inne i systemet.

### • Bokningsresultat och följebrev

• Bokningsresultat:

Mejlet skickas till platsadministratör samt aktuell kontaktperson och innehåller en sammanfattning av de platser som erbjudits för den aktuella perioden:

- Antal platser som erbjöds
- Antal elever som lagt till platsen som ett av sina önskemål
- Antal elever som blivit bokade
- o Följebrev:

För varje bokad elev får ni också ett separat mejl med information om den specifika eleven och även information från skolan som kan vara både i form av text och som bifogade filer

 Mottagare är platsadministratör, aktuell kontaktperson och eventuell handledare samt eventuella informationsmottagare

### • Avbokning

• Om en plats avbokas skickas ett mejl med information om vilken elev och plats det gäller till berörda mottagare

### • Efterbokning

- Platser som enligt bokningsresultatet inte blivit bokade kan komma att efterbokas närmare praktikstart. Mejl skickas då om att efterbokning skett samt separat följebrev till berörda mottagare
  - Innan efterbokning görs ska praktikansvarig på skolan ta kontakt för att säkerställa att ni fortfarande kan ta emot

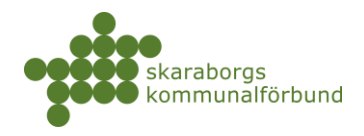

#### • Meddelanden:

• Alla meddelanden kring bokningar, avbokningar och efterbokningar kan också läsas i praktikplatsen

| Skaraborgsregionen                         | 99+             | 0 |   |
|--------------------------------------------|-----------------|---|---|
| ARBETSUPPGIFTER (0) MEDDELAND              | EN (493)        | φ |   |
| Rensa alla                                 |                 |   |   |
| Efterbokning av elev v. 35-38 - 2025, Vård | 9 juni<br>09:52 | Î | Î |
| Mokad elev Gym/Vux - v. 35-38 - 2025, Vår  | 9 juni<br>09:52 | Î |   |
| Avbokning APL-elev på perioden v. 35-38    | 9 juni<br>09:50 | Î |   |

#### • På gång:

 På startsidan listas kommande bokningar utifrån startdatum för praktiken i rutan På gång och här finns även länk till att visa följebrevet för respektive elev

(Under utveckling - visar bara delar av följebrevet i nuläget)

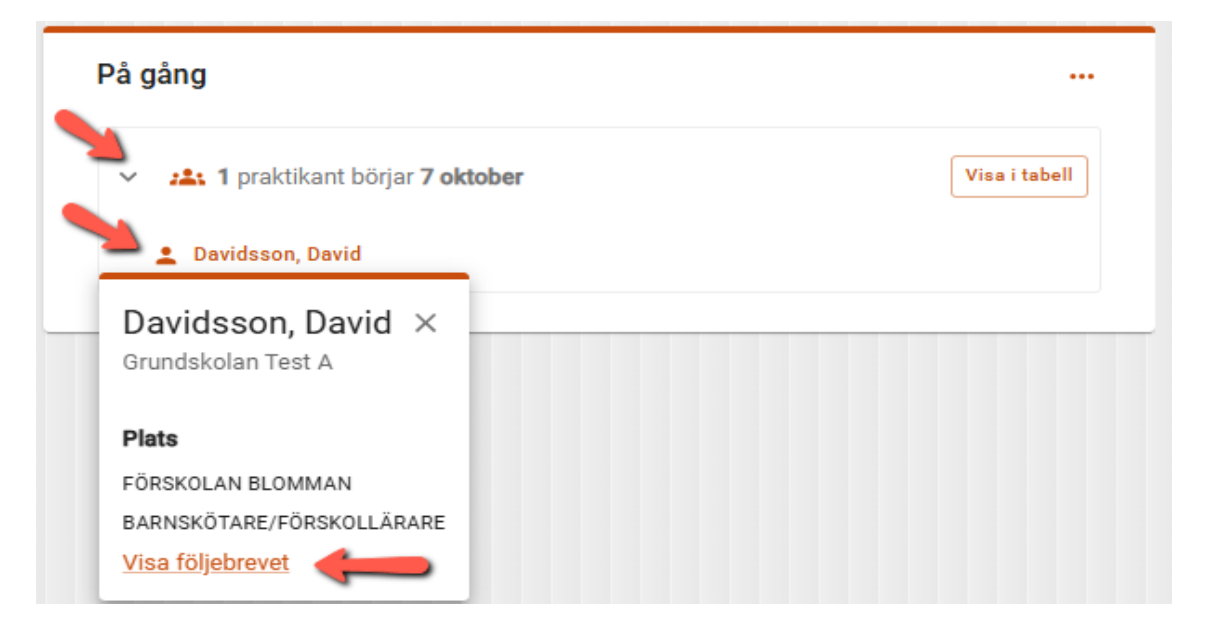

skaraborg.se

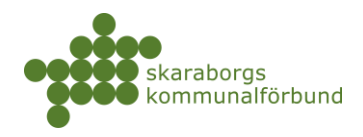

#### • Översikter - Bokningar

(dessa listor är under utveckling och förbättringar kommer göras framöver)

- Min verksamhet-Praktik
   Här finns tre olika översikter där man kan se information om bokningar som är kommande, pågående och avslutade
  - För praoelever finns också möjlighet att fylla i praointyg här

| Min verksamh       | et 👻 Översikter                             | - + E                | bjud plats 🛛 🕂                                                                         | Ny platsannons                |         |                                       |                                                                                  |                                                                  | Sök                                                                                             |
|--------------------|---------------------------------------------|----------------------|----------------------------------------------------------------------------------------|-------------------------------|---------|---------------------------------------|----------------------------------------------------------------------------------|------------------------------------------------------------------|-------------------------------------------------------------------------------------------------|
| ድ A<br>N<br>M      | nvändare<br>y användare +<br>lina användare |                      | Verksamhet<br>Ny enhet +<br>Ny platsannons<br>Verksamheter<br>Enheter<br>Platsannonser | +                             | <u></u> | ) Plat<br>Erbj<br>Erbj<br>Bok<br>Plat | tser<br>jud plats +<br>judna platser<br>rade platser<br>tsbeställningar          | Prakti<br>Hanter<br>Inskici<br>Pågåe<br>Komm<br>Avslut<br>Boknin | k<br>ra praointyg<br>kade praointyg<br>nde praktik<br>nande praktik<br>rad praktik<br>ngsstatus |
| Kommande           | e praktik                                   | Sök                  |                                                                                        |                               |         |                                       |                                                                                  |                                                                  | Ŧ                                                                                               |
| Borttagen: nej n   | STÄLLNINGAR                                 | Verksamhetsenhet     | Verksamhet                                                                             | 1-1 av 1 < >                  | ***     | _                                     | David Davidsson                                                                  |                                                                  | Spara inställningar                                                                             |
| Davidsson<br>David | Barnskötare/Förskollärare                   | Förskolan<br>Blomman | Barn- och<br>utbildningsförvaltningen                                                  | v. 41 -<br>2024<br>1–1 of 1 < | >       | Þ                                     | Barnskötare/Förskollärare, (Förskolan<br>utbildningsförvaltningen<br>INFORMATION | 3Iomman) Barn-                                                   | • och                                                                                           |
|                    |                                             |                      |                                                                                        |                               |         |                                       | PERIOD                                                                           | V. 41 - 2024                                                     | nc                                                                                              |
|                    |                                             |                      |                                                                                        |                               |         |                                       | PLATSANNONS                                                                      | Barnskötare/Fö                                                   | śrskollärare                                                                                    |
|                    |                                             |                      |                                                                                        |                               |         |                                       | OMDÖME<br>Praointyg<br>PRAOINTYG<br>Kontaktperson                                | Fyll i praointyg                                                 | ] 🛻                                                                                             |

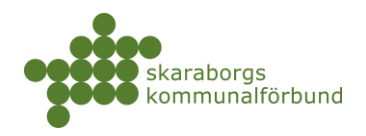

### PRAOINTYG

För praoelever skickas en uppmaning om att fylla i praktikintyg ut till elevens kontaktperson i slutet av praoperioden. I mejlet finns en direktlänk att följa för att fylla i intyget, mejlet kan också vidarebefordras till annan person som kan följa länken. Praointyg kan även hanteras i systemet enligt nedan

#### • Hantera praointyg

- o Här kan man fylla i praktikintyg tänk på att fylla i alla tre delarna
  - Utvärdering
  - Närvaro
  - Omdöme

| 은 Användare    | 🖿 Verksamhet                             | 🗂 Platser                            | 🗖 Praktik                           |
|----------------|------------------------------------------|--------------------------------------|-------------------------------------|
| Ny användare + | Ny enhet +                               | Erbjud plats +                       | Hantera praointyg                   |
| Mina användare | Ny platsannons +                         | Erbjudna platser                     | Inskickade praoin                   |
|                | Verksamheter<br>Enheter<br>Platsannonser | Bokade platser<br>Platsbeställningar | Pågående praktik<br>Kommande prakti |

Nedan ser ni perioder där er verksamhet har haft prao-elever. När perioderna expanderas visas vilka av eleverna som har praointyg och vilka som inte har det. Ni då kan välja att fylla i nya praointyg för dessa, redigera befintliga eller vidarebefodra uppgiften till någon annan.

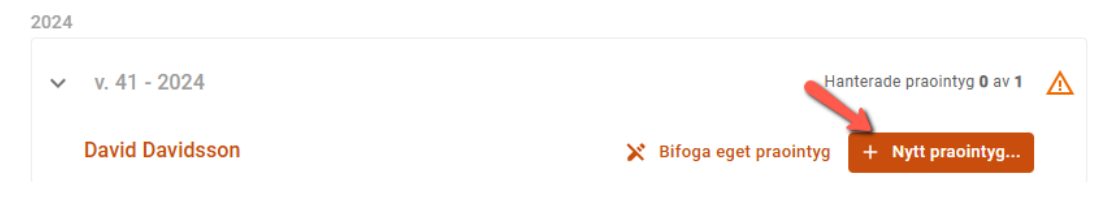

- Du kan även ändra ett ifyllt praointyg genom att klicka på *Redigera praointyg* (redigering låses när skolan skrivit ut intyget till eleven)
- Du kan också skriva ut ett intyg genom att klicka på Visa intyg

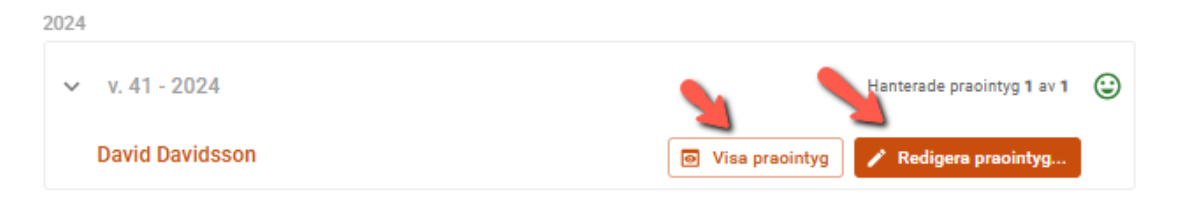

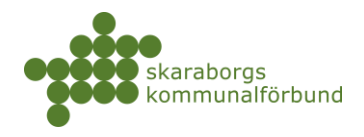

Fyll i praointyg

| PRAOINTYG                                                                    |
|------------------------------------------------------------------------------|
| Davidsson, David                                                             |
| Åk8, Grundskolan Test A                                                      |
| Har genomfört prao under <b>v. 41 - 2024</b> på följande plats               |
| Förskolan Blomman<br>Kontaktperson: Kontaktperson Barn och utbildning        |
| Arbetsuppgifter:                                                             |
| Vara med i arbetet med barnen på förskolan                                   |
|                                                                              |
| Utvärdering                                                                  |
| Passa tider                                                                  |
| Intresse 🔿 Mycket bra 💿 Bra 🔿 Mindre bra                                     |
| Initiativförmåga 💿 Mycket bra 🔿 Bra 🔿 Mindre bra                             |
| Uppträdande 💿 Mycket bra 🔿 Bra 🔿 Mindre bra                                  |
| Närvaro                                                                      |
| v.41 🗹 måndag 🗹 tisdag 🔽 onsdag 🗹 torsdag 🗹 fredag                           |
| Omdöme                                                                       |
| Här skriver du ett omdöme om eleven under praon                              |
| Tänk på att omdömet är riktat direkt till eleverna, d.v.s. inte till skolan. |

17

 $\times$ 

ĥ

🜔 praktikplatsen

Avbryt

Spara

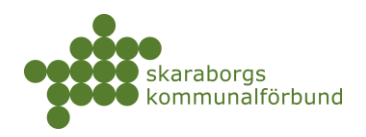

### **REDIGERA ANNONS**

- Sök upp annonsen du vill redigera via något av följande:
  - Globalsöket
  - Meny:Min verksamhet platsannonser
  - o Snabblänk på startsidan: Se alla platsannonser

|                |                                                     |                                                                                                  | sarnskotare/F                                                                                                 | orskollarare                                                                                                    | PLATSANNUNS                                                                                                    | du är inne på                                                                                                    |                                                                                                    |
|----------------|-----------------------------------------------------|--------------------------------------------------------------------------------------------------|----------------------------------------------------------------------------------------------------|----------------------------------------------------------------------------------------------------|----------------------------------------------------------------------------------------------------|----------------------------------------------------------------------------------------------------|----------------------------------------------------------------------------------------------------|
| PRAO Aktiv     |                                                     |                                                                                                  |                                                                                                    |                                                                                                    |                                                                                                    | +                                                                                                    | Erbjud plats                                                                                                    |
| INFORMATION    | N AKTUELLA PLATSER                                  | PLATSHISTORIK                                                                                    | BEHÖRIGHETEI                                                                                                  | R INSTÄLLNIN                                                                                                    | GAR KONTAKTLOGG                                                                                                    | FÖRHANDSVISA                                                                                                    | PLATSLOG                                                                                                    |
|                |                                                     |                                                                                                  |                                                                                                    |                                                                                                    |                                                                                                    |                                                                                                    |                                                                                                    |
|                |                                                     |                                                                                                  | <b>1</b>                                                                                                    |                                                                                                    |                                                                                                    |                                                                                                    |                                                                                                    |
|                |                                                     |                                                                                                  |                                                                                                    | Annonsens informa                                                                                                    | tion är                                                                                                    | Pennan öppnar upp för                                                                                                    |                                                                                                    |
| Grunduppgifter |                                                     |                                                                                                  |                                                                                                    | uppdelad på olika                                                                                                    | flikar                                                                                                    | redigering                                                                                                    | /                                                                                                    |
|                |                                                     |                                                                                                  |                                                                                                    |                                                                                                    |                                                                                                    |                                                                                                    |                                                                                                    |
| YRKE           | Barnskötare/Förskollärare                           |                                                                                                  |                                                                                                    | BRANSCH                                                                                                    | Pedagogiskt arbete                                                                                                    |                                                                                                    |                                                                                                    |
|                | barnonotaro, i orononararo                          |                                                                                                  |                                                                                                    |                                                                                                    | r caagogiont arbete                                                                                                    |                                                                                                    |                                                                                                    |
|                |                                                     |                                                                                                  |                                                                                                    |                                                                                                    |                                                                                                    |                                                                                                    |                                                                                                    |
|                | PRAO Attiv<br>INFORMATION<br>Grunduppgifter<br>VRKE | PRAQ (AKTV)<br>INFORMATION AKTUELLA PLATSER<br>Grunduppgifter<br>VIRCE Barnskötare/Förskollärare | PRAO (MIR)<br>INFORMATION AKTUELLA PLATSER PLATSHISTORIK<br>Grunduppgifter<br>VIRKE Barnskötare/Förskollärare | PRAO (KIT)<br>INFORMATION AKTUELLA PLATSER PLATSHISTORIK BEHÖRIGHETE<br>Grunduppgifter<br>VIIKE Barnskötare/Förskollärare | PRAO (KII)<br>INFORMATION AKTUELLA PLATSER PLATSHISTORIK BEHÖRIGHETER INSTÄLLNIN<br>Grunduppgifter<br>VIIKE Bamskötare/Förskollärare BRAASCH | PRAO (KTO)<br>INFORMATION AKTUELLA PLATSER PLATSHISTORIK BEHÖRIGHETER INSTÄLLNINGAR KONTAKTLOGG<br>Grunduppgifter<br>VIKE Barnskötare/Förskollärare BBANSCH Pedagogiskt arbete | PRAO (MIR)     +       INFORMATION     AKTUELLA PLATSER       PLATSHISTORIK     BEHÖRIGHETER       INSTÄLLNINGAR     KONTAKTLOGG       Förnandspräfter     Anonsensi information är<br>redsjoner upp för<br>redsjoner       VIRKE     Barnskötare/Förskollärare       BRANSCH     Pedagogiskt arbete |

#### • Information - här kan du justera texterna på annonsen

| Barn- och utbildningsfö | rvaltningen > Försko | lan Blomman 🔉 | Barnskötare/Förs | kollärare PLAT | SANNONS     |              | N ×          |
|-------------------------|----------------------|---------------|------------------|----------------|-------------|--------------|--------------|
|                         |                      |               |                  |                |             | + 6          | Erbjud plats |
|                         | AKTUELLA PLATSER     | PLATSHISTORIK | BEHÖRIGHETER     | INSTÄLLNINGAR  | KONTAKTLOGG | FÖRHANDSVISA | PLATSLOG( >  |

- o Grunduppgifter så som arbetsuppgifter, arbetstider, klädsel och lunch
- Specifika krav används för extra viktig information och visas tydligt för elev som lägger till platsen som önskemål

| SF | PECIFIKA KRAV                          |
|----|----------------------------------------|
| v  | i har tystnadsplikt och fotoförbud.    |
| м  | lobiltelefon används endast på raster. |

- Verksamhet beskrivning av verksamheten
- Bekräftelsetext är en välkomsttext som visas för eleven som blir bokad på platsen - ange gärna en hälsning med instruktion om kontakt

| BEKRÄFTELSETEXT                                        |         |
|--------------------------------------------------------|---------|
| Неј                                                    |         |
| Kul att du ska göra din prao hos oss!                  |         |
| Hör av dig så snart du fått ditt besked för mer inform | nation. |
| Välkommen!                                             |         |

skaraborg.se

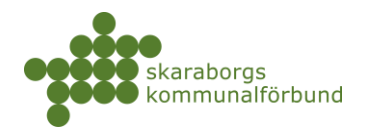

 Aktuella platser – här visas erbjudna platser för kommande och pågående perioder

| Ba | <u>im- (</u> | och utbildningsfö | örvaltningen > | Förskolan Blomm | <mark>ıan</mark> ≻ Barnsköt | are/Förskollärar                     | PLATSANNON                              | S                                            | N° ×                |
|----|--------------|-------------------|----------------|-----------------|-----------------------------|--------------------------------------|-----------------------------------------|----------------------------------------------|---------------------|
| PF | 0AS          | Aktiv             |                | !               |                             |                                      |                                         |                                              | + Erbjud plats      |
|    |              | INFORMATION       | AKTUELLA PLA   | ISER PLATSHI    | STORIK BEHÖRI               | GHETER INSTÄLI                       | LNINGAR KONTA                           | KTLOGG FÖRHAND                               | SVISA PLATSLOG( >   |
|    |              |                   |                |                 |                             |                                      |                                         |                                              | Bekräftelsebrev     |
|    |              |                   |                |                 |                             |                                      |                                         |                                              | Hantera markerade 💌 |
|    |              | Praktikper        | iod Erbjudna   | Bokade          | Sökande                     | Handledare                           | Kontaktpersoner                         | Platsadministratör                           |                     |
|    | >            | □ v. 45 -<br>2024 | 3              | 0               | 0                           | Handledare<br>Barn och<br>utbildning | Kontaktperson<br>Barn och<br>utbildning | Platsadministratör<br>Barn och<br>utbildning | ◆ ~                 |
|    | >            | □ v. 42 -<br>2024 | 2              | 0               | 1                           |                                      | Kontaktperson<br>Barn och<br>utbildning | Platsadministratör<br>Barn och<br>utbildning | ♥ ~                 |
|    | >            | □ v. 41 -<br>2024 | 2              | 1               | 2                           | Handledare<br>Barn och<br>utbildning | Kontaktperson<br>Barn och<br>utbildning | Platsadministratör<br>Barn och<br>utbildning | <b>\$</b> ~         |

- Här kan man se detaljer kring antalet erbjudna, bokade och hur många elever som lagt till platsen som önskemål
- Vid behov kan man även ändra kontaktperson/handledare på kommande perioder
  - Markera en eller flera perioder och klicka på *Hantera markerade*
  - Eller använd kugghjulsmenyn på respektive period

|                  |                    |        |         |                                      |                                         |                                              | Ändra kontaktperson |
|------------------|--------------------|--------|---------|--------------------------------------|-----------------------------------------|----------------------------------------------|---------------------|
| 🗌 Prak           | tikperiod Erbjudna | Bokade | Sökande | Handledare                           | Kontaktpersoner                         | Platsadministratör                           | Ändra handledare    |
| > v. 48          | 3                  | 0      | 0       | Handledare<br>Barn och<br>utbildning | Kontaktperson<br>Barn och<br>utbildning | Platsadministratör<br>Barn och<br>utbildning | \$ ~                |
| > 🔽 v. 42<br>202 | 2                  | 0      | 1       |                                      | Kontaktperson<br>Barn och<br>utbildning | Platsadministratör<br>Barn och<br>utbildning | <b>\$</b> ~         |
|                  |                    |        |         | Handladara                           | Kontoktooroon                           | Distandministratör                           |                     |
| Prak             | tikperiod Erbiudna | Bokade | Sökande | Handledare Ko                        | ntaktnersoner Platsa                    | dministratör                                 |                     |

|   | Praktikpe         | riod Erbjudna | Bokade | Sökande | Handledare                           | Kontaktpersoner                         | Platsadministratör                           | •                   |
|---|-------------------|---------------|--------|---------|--------------------------------------|-----------------------------------------|----------------------------------------------|---------------------|
| > | v. 45 -<br>2024   | 3             | 0      | 0       | Handledare<br>Barn och<br>utbildning | Kontaktperson<br>Barn och<br>utbildning | Platsadministratör<br>Barn och<br>utbildning |                     |
| > | □ v. 42 -<br>2024 | 2             | 0      | 1       |                                      | Kontaktperson<br>Barn och<br>utbildning | Platsadministratör<br>Barn och<br>utbildning | Ändra handledare    |
|   | v. 41 -           | n             | 1      | 0       | Handledare<br>Part och               | Kontaktperson                           | Platsadministratör<br>Porp.och               | Andra kontaktperson |

• **Platshistorik** - efter avslutad praktik flyttas erbjudna platser över till historik och man kan här i efterhand se information om tidigare perioder

| Barn- och utbildning | isförvaltningen > Försko | olan Blomman 🔸 🛛 | Barnskötare/För | skollärare PLAT | SANNONS     | R.             | $\times$ |  |
|----------------------|--------------------------|------------------|-----------------|-----------------|-------------|----------------|----------|--|
| PRAO Aktiv           |                          | <b>N</b>         |                 |                 |             | + Erbjud plats | =        |  |
| INFORMATIO           | N AKTUELLA PLATSER       | PLATSHISTORIK    | BEHÖRIGHETER    | INSTÄLLNINGAR   | KONTAKTLOGG | FÖRHANDSVISA   | F >      |  |
|                      |                          |                  | skaraborg.se    | 9               |             |                |          |  |

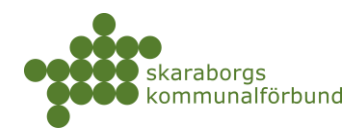

- Behörigheter här kan man se och redigera behörigheterna på annonsen
  - Det finns flera olika behörigheter på en annons se bild för beskrivning av dessa
  - Instruktion hur man lägger till / tar bort behörigheter se avsnitt
     Behörigheter och användare

| Barn- och utbildningsförvaltningen > Förskolan Blomman > Barnskötare/Förskollärare PLATSANNONS                                                                                                    | < |
|----------------------------------------------------------------------------------------------------|---|
|                                                                                                    |   |
| PRAO Aktiv + Erbjud plats                                                                                                    | Ξ |
| INFORMATION AKTUELLA PLATSER PLATSHISTORIK <b>BEHÖRIGHETER</b> INSTÄLLNINGAR KONTAKTLOGG FÖRHANDSVISA                                                                                                    | > |
| Obligatorisk roll         Administrerar platsannonsen. S    Får meddelande om bokningar och uppmaning om att erbjuda plats                                                                                       |   |
| Platsadministratör Barn och utbildning X                                                                                                    |   |
| + Lägg till användare                                                                                                    |   |
| Kontaktperson       Colligatorisk roll         Förmedlas som kontakt till bokade elever och får meddelande om bokningar på perioder där man är angiven som kontaktperson         Läggs till på platsannonser och |   |
| Kontaktperson Barn och utbildning                                                                                                    |   |
| + Lägg till användare                                                                                                    |   |
| Frivillig roll<br>Får följebrev, meddelande om<br>Får följebrev, meddelande om                                                                                                    |   |
| Handledare Barn och utbildning X                                                                                                    |   |
| + Lägg till användare                                                                                                    |   |
| Informationsmottagare     Frivillig roll       Får följebrev, meddelande om avbokning     Får meddelande om bokningar                                                                                            | F |
| Informationsmottagare Barn och utbildning X                                                                                                    |   |
|                                                                                                    |   |
| + Lägg till användare                                                                                                    |   |

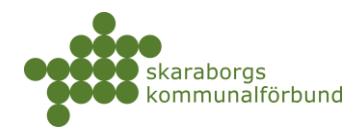

- Inställningar sätts vid skapande av annons och bara vissa delar hanteras i efterhand vid behov
  - Status kan ändras om annonsen inte alls ska vara aktuell framåt, sätt då status *inaktiv* (kan återaktiveras igen vid behov)
  - Avgränsningar nivå styr vilken vilka årskurser/terminer man kan ta emot, avgränsa endast om det finns skäl till det Skol- och praktikform får inte ändras
  - Meddelanden styr vilka roller som får meddelanden om bokningar, Bör ej ändras
  - Språkstöd här kan man om så önskas ange vilka språk som talas på arbetsplatsen

| arn- och utbildningst | örvaltningen > Förskolan Blomman > Ba           | arnskötare/För        | skollärare PLAT | SANNONS     | <b>R</b> 3     |
|-----------------------|-------------------------------------------------|-----------------------|-----------------|-------------|----------------|
| RAO Aktiv             |                                                 |                       | <b>N</b>        |             | + Erbjud plats |
| INFORMATION           | AKTUELLA PLATSER PLATSHISTORIK                  | BEHÖRIGHETER          | INSTÄLLNINGAR   | KONTAKTLOGG | FÖRHANDSVISA   |
| itatus                |                                                 |                       |                 |             | /              |
| STATUS                | Aktiv                                           |                       |                 |             |                |
| wgränsningar          |                                                 |                       |                 |             | /              |
| SKOLFORM *            | Grundskola                                      |                       |                 |             |                |
| PRAKTIKFORMER         | PRAO                                            |                       |                 |             |                |
| NIVÅER                | Inga                                            |                       |                 |             |                |
| leddelanden           |                                                 |                       |                 |             | /              |
| FOLJEBREV             | Handledare, Informationsmottagare, Kontaktperso | on, Platsadministrato | ör              |             |                |
| AVBOKNING             | Handledare, Informationsmottagare, Kontaktperso | on, Platsadministrato | ör              |             |                |
| pråkstöd              |                                                 |                       |                 |             | /              |
| SPRÅK                 |                                                 |                       |                 |             |                |
| FRITEXT               |                                                 |                       |                 |             |                |
|                       |                                                 |                       |                 |             |                |
|                       |                                                 |                       |                 |             |                |

skaraborg.se

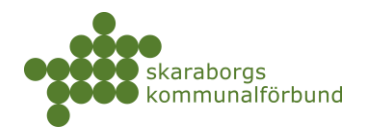

• **Kontaktlogg** – möjlighet att skriva in interna noteringar, t ex kring förändringar man gjort kring behörigheter, status mm

| Barn- och utbildningsförvaltningen > Förskolan Blomman > Barnskötare/Förskollärare PLATSANNONS | R.             | $\times$ |
|------------------------------------------------------------------------------------------------|----------------|----------|
|                                                                                                | - Erbjud plats | =        |
| A PLATSER PLATSHISTORIK BEHÖRIGHETER INSTÄLLNINGAR KONTAKTLOGG FÖRHANDSVISA PLATSLOGG          | 0(0)           |          |
| Kontaktlogg                                                                                    |                |          |
| $\checkmark$ $\land$ Paragraph $\lor$ B $I \equiv \Xi \equiv \mathscr{P}$                      |                |          |
| Ny kommentar                                                                                   |                |          |
|                                                                                                |                | h        |
|                                                                                                | Lägg till komm | entar    |

• **Förhandsvisa** – sammanfattar annonsen så som den visas för elev, finns även möjlighet att skriva ut annonsen här

| Barn- och | utbildningsförvaltningen > Förskolan Blomman > Barnsköt                                                                         | are/Förskollärare PLATSANNONS 🛛 🖌 🗙             |
|-----------|----------------------------------------------------------------------------------------------------|-------------------------------------------------|
| PRAO A    | ktiv                                                                                                    | + Erbjud plats 🚍                                |
| < A PL/   | ATSER PLATSHISTORIK BEHÖRIGHETER INSTÄLLNINGAR                                                                                  | KONTAKTLOGG FÖRHANDSVISA PLATSLOGG 🕖 (0)        |
|           |                                                                                                    |                                                 |
|           |                                                                                                    | a Skriv ut                                      |
|           |                                                                                                    |                                                 |
|           | Barnskötare/Förskollärare                                                                                                    | Timmersdala                                     |
|           | BESKRIVNING                                                                                                    |                                                 |
| 1         | Förskolan Blomman har tre avdelningar för barn i olika åldrar.                                                                  |                                                 |
|           | Här arbetar förskollärare och barnskötare pedagogiskt med att ge<br>barnen en bra start i livet och rustar dem inför framtiden. | o the                                           |
|           | ARBETSUPPGIFTER                                                                                                    | Google Map data ©2025 Google                    |
| ,         | Vara med i arbetet med barnen på förskolan                                                                                      |                                                 |
|           | ARBETSTID                                                                                                    | BESOKSADRESS<br>Bäckvägen 1, 541 95 Timmersdala |
| I         | Max 7 timmar per dag mån-fre                                                                                                    | KONTAKTPERSON                                   |
|           | KLÄDSEL                                                                                                    | Kontaktperson Barn och utbildning               |
|           | Valfri                                                                                                    | kp.bu@bu.se                                     |
|           | LUNCHMÖJLIGHETER                                                                                                    | HANDLEDARE                                      |
|           | Verksamheten bjuder på lunch                                                                                                    | Handledare Barn och utbildning                  |
|           |                                                                                                    | ÖVRIGT                                          |
|           |                                                                                                    | SPECIFIKA KRAV                                  |
|           |                                                                                                    | Vi har tystnadsplikt och fotoförbud.            |
|           |                                                                                                    | Mobiltelefon används endast på raster.          |
|           |                                                                                                    |                                                 |
|           |                                                                                                    | 🨰 praktikplatsen                                |

skaraborg.se

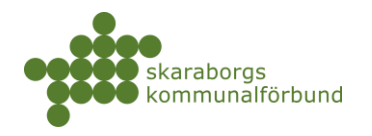

### • Platslogg - visar historik kring när och vem som hanterat platserbjudanden

| Barn- och utbildni | ngsförvaltningen | Förskolan Blomm | <u>ıan</u> ≻ Barnsköta | are/Förskollärar        | PLATSANNON   | S         | K          | × |
|--------------------|------------------|-----------------|------------------------|-------------------------|--------------|-----------|------------|---|
| PRAO Aktiv         |                  |                 |                        |                         |              | 1 💷       | bjud plats | ≡ |
| < A PLATSER        | PLATSHISTORIK    | BEHÖRIGHETER    | INSTÄLLNINGAR          | KONTAKTLOGG             | FÖRHANDSVISA | PLATSLOGG | () (0)     |   |
|                    |                  |                 |                        |                         |              |           |            |   |
| Praktikperiod      |                  | Sök             |                        |                         |              |           |            |   |
| Praktikperiod      | Datum            | -               | Av                     |                         |              | Platse    | ŗ          |   |
| v. 45 - 2024       | 2024-04-1        | 5 kl: 10:03     | Platsadminist          | tratör Barn och utbildr | ning         | 3         |            |   |
| v. 42 - 2024       | 2024-04-1        | 5 kl: 10:05     | Platsadminist          | tratör Barn och utbildr | ning         | 2         |            |   |
| v. 41 - 2024       | 2024-03-0        | 6 kl: 11:21     | Support Skara          | aborg                   |              | 2         |            |   |
|                    |                  |                 |                        |                         |              |           |            |   |

#### • Bifoga fil - här finns möjlighet att koppla/ta bort bilagor till annonsen

| n- och utbildni                                   | ingsförvaltningen                | Förskolan Blomn             | nan > Barnskötare/Förskollä                                                          | rare PLATSANNON | s 🖡               | i × |
|---------------------------------------------------|----------------------------------|-----------------------------|--------------------------------------------------------------------------------------|-----------------|-------------------|-----|
| A0 Aktiv                                          |                                  |                             |                                                                                      |                 | + Erbjud plat     | 8   |
| A PLATSER                                         | PLATSHISTORIK                    | BEHÖRIGHETER                | INSTÄLLNINGAR KONTAKTLOG                                                             | g förhandsvisa  | PLATSLOGG 🛛 🔋 (0) |     |
|                                                   |                                  |                             |                                                                                      |                 |                   |     |
| Filnamn                                           |                                  |                             | Datum                                                                                | Stor            | lek               |     |
| Filnamn<br>nga rader att vi                       | isa.                             |                             | Datum                                                                                | Stor            | lek               |     |
| Filnamn<br>nga rader att vi<br>Max 10 filer per a | iS8.<br>annons. Den samlade stor | leken för filer är max 10M  | B.                                                                                   | Stor            | lek               |     |
| Filnamn<br>nga rader att vi                       | isa.<br>annons. Den samlade stor | ieken för filer är max 10M  | B.<br>Dra och släpp filer här<br>eller                                               | Stor            | lek               |     |
| Filnamn<br>nga rader att vi                       | iS8.<br>annons. Den samlade stor | leken för filer är max 10Ml | B.<br>Dra och släpp filer här<br>eller<br>Bläddra                                    | Stor            | lek               |     |
| Filnamn<br>nga rader att vi                       | isa.<br>annons. Den samlade stor | leken för filer är max 10Ml | B.<br>Dra och släpp filer här<br>eller<br>Bläddra<br>Max 10 filer                    | Stor            | lek               |     |
| Filnamn<br>nga rader att vi                       | isa.<br>annons. Den samlade stor | ieken för filer är max 10Ml | B.<br>Dra och släpp filer här<br>eller<br>Bläddra<br>Max 10 filer<br>Maxstorlek 10MB | Stor            | lek               |     |

Erbjud plats - platserbjudaren kan nås direkt via annonsen
 o För vidare instruktioner se avsnitt Erbjud plats

| Barn- | och utbildningsfö | irvaltningen > Försko | lan Blomman > E | arnskötare/Förs | kollärare PLAT | SANNONS       | K              | × |
|-------|-------------------|-----------------------|-----------------|-----------------|----------------|---------------|----------------|---|
| PRAO  | Aktiv             |                       |                 |                 |                | $\rightarrow$ | + Erbjud plats | = |
|       | INFORMATION       | AKTUELLA PLATSER      | PLATSHISTORIK   | BEHÖRIGHETER    | INSTÄLLNINGAR  | KONTAKTLOGG   | FÖRHANDSVISA   | > |

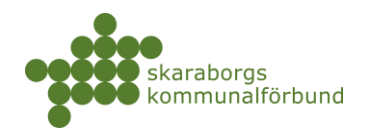

### SKAPA NY PLATSANNONS

För att skapa ny platsannons måste man ha behörigheten samordnare eller högre.

**Observera** att funktionen *skapa ny användare* inte är utvecklad i denna process i dagsläget. Eventuella nya användare som ska ges behörighet till annonsen måste därför skapas *innan* man påbörjar skapandet av annonsen och ges t ex tittabehörighet på aktuelle enhet eller verksamhet, se avsnitt **Behörigheter och användare** 

#### • +Ny platsannons eller meny Min verksamhet-Ny platsannons+

| 👂 praktikplatsen | Min verksamhet 👻 | Översikter | • | + Erbjud plats | + Ny platsannons |        |
|------------------|------------------|------------|---|----------------|------------------|--------|
|                  |                  |            |   |                | /                |        |
|                  | <b>은</b> Använd  | dare       |   | 🗄 Verksamhe    | et               | 🗂 Plat |
|                  | Ny anvà          | indare +   |   | Ny enhet +     |                  | Erbji  |
|                  | Mina ar          | nvändare   |   | Ny platsann    | ons +            | Erbji  |
|                  |                  |            |   | Verksamhet     | er               | Boka   |
|                  |                  |            |   | Enheter        |                  | Plat   |

- Välj den enhet som du vill skapa annons för
  - o Du kan söka bland dina enheter om du har många

#### Välj verksamhetsenhet

| Namn                  | Skolformer                            | Kommu                       | n                                     | Sök           |                      | = |
|-----------------------|---------------------------------------|-----------------------------|---------------------------------------|---------------|----------------------|---|
|                       |                                       |                             |                                       | 1-5 av 5 <    | >                    | : |
| Namn 🔨                | Verksamhet                            | Skolformer                  | Praktikformer                         | <u>Kommun</u> | <u>Endast</u><br>EOP |   |
| Förskolan<br>Blomman  | Barn- och<br>utbildningsförvaltningen | Grundskola,<br>Gymnasie/Vux | APL,<br>Fältstudier,<br>Lärling, PRAO | Skövde        |                      |   |
| Förskolan<br>Lövet    | Barn- och<br>utbildningsförvaltningen | Grundskola,<br>Gymnasie/Vux | APL,<br>Fältstudier,<br>Lärling, PRAO | Gullspång     |                      |   |
| Förskolan<br>Vargen   | Barn- och<br>utbildningsförvaltningen | Grundskola,<br>Gymnasie/Vux | APL,<br>Fältstudier,<br>Lärling, PRAO | Tidaholm      |                      |   |
| Grundskolan<br>Bollen | Barn- och<br>utbildningsförvaltningen | Grundskola,<br>Gymnasie/Vux | APL,<br>Fältstudier,<br>Lärling, PRAO | Skövde        |                      |   |
| Grundskolan<br>Ängen  | Barn- och<br>utbildningsförvaltningen | Grundskola,<br>Gymnasie/Vux | APL,<br>Fältstudier,<br>Lärling, PRAO | Skövde        |                      |   |
|                       |                                       |                             |                                       | 1-5 of 5      | <                    | > |

skaraborg.se

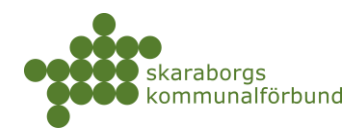

| luppgifter                 |                                                                                                    |
|----------------------------|----------------------------------------------------------------------------------------------------|
| Yrke är obligatoriskt, bra | ansch föreslås hämtat från enhet men kan                                                                                                    |
| justeras vid behov         |                                                                                                    |
| Ange relevant informati    | on gällande arbetsuppgifter, arbetstider,                                                                                                    |
| klädsel, lunch osv         |                                                                                                    |
| Faltet Specifika krav kan  | anvandas for extra viktig information                                                                                                    |
| er                         |                                                                                                    |
| a synas i annonsen         |                                                                                                    |
| a ojnao i annonoen         | Prosch                                                                                                    |
|                            | Pedagogiskt arbete                                                                                                    |
|                            | Yrke är obligatoriskt, bra<br>justeras vid behov<br>Ange relevant informati<br>klädsel, lunch osv<br>Fältet Specifika krav kan<br>- 2 Verksamhetsbeskrivning – 3<br>er |

#### Arbetstid

| \$    | ${\diamond}$ | Paragraph       | $\sim$ | в | Ι | ≣ ₹ | 1 | ≡ | 8 |  |    |
|-------|--------------|-----------------|--------|---|---|-----|---|---|---|--|----|
| Enlig | gt hand      | lledares schema | 3      |   |   |     |   |   |   |  |    |
|       |              |                 |        |   |   |     |   |   |   |  |    |
|       |              |                 |        |   |   |     |   |   |   |  |    |
|       |              |                 |        |   |   |     |   |   |   |  | 11 |

| Specif | ika I | arav vid  | en ansöka  | in 🕕      |        |          |      |        |      |    |   |  |  |
|--------|-------|-----------|------------|-----------|--------|----------|------|--------|------|----|---|--|--|
| 4      | ð     | Par       | ragraph    | $\sim$    | в      | Ι        | ≣    | Ξ      | ∃    | ≣  | 8 |  |  |
| Utdr   | ag u  | ır belast | ningsregis | tret kräv | /s och | ı ska lä | mnas | första | dage | en |   |  |  |

skaraborg.se info@skaraborg.se • 0500-49 72 00 • Box 54, 541 22 Skövde Besök: Stationsgatan 3, 541 30 4

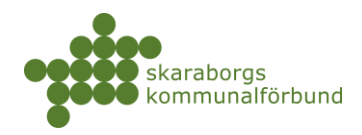

#### • Verksamhetsbeskrivning

- Verksamhetsbeskrivning hämtas primärt från verksamheten/enheten men kan redigeras vid behov
- o Bifoga filer kan göras vid behov
- Bekräftelsetext är den text som visas i elevens besked, ange gärna en hälsning samt hur eleven ska ta kontakt inför praktiken

| Grundu;                 | ppgifter           | - 2 Verksa                     | mhetsbeskriv             | vning – (                | a Avgrä            | insninga   | r - 4   | Behi    | örighe | ter – 🌘  | 5 A    | dress - | 6      | Förha | ndsvisa |
|-------------------------|--------------------|--------------------------------|--------------------------|--------------------------|--------------------|------------|---------|---------|--------|----------|--------|---------|--------|-------|---------|
| Verksar                 | nhets              | beskrivning                    | ,                        |                          |                    |            |         |         |        |          |        |         |        |       |         |
| Beskrivan<br>beskrivnin | de text<br>igen hä | om verksamhe<br>mtas från verk | eten som vi<br>samhetser | isas i ann<br>1het/verk: | onsen. O<br>samhet | )m du ir   | ite änd | rar tex | ten f  | ör den h | iär ar | nonse   | en kon | nmer  |         |
| 5 (                     | ð                  | Paragraph                      | ~                        | <b>В</b> I               | Ξ                  | Ē          | ≣       | ≡       | ð      | ş        |        |         |        |       |         |
| En förs                 | skola fö           | ör barn 1-5 å                  | r. Här får t             | barnen e                 | en bra st          | art i liv  | et och  | lär si  | ig my  | cket in  | nför f | iramti  | den.   |       |         |
|                         |                    |                                |                          |                          |                    |            |         |         |        |          |        |         |        |       |         |
|                         |                    |                                |                          |                          |                    |            |         |         |        |          |        |         |        |       | h       |
| Bifogad                 | le filer           | •                              |                          |                          |                    |            |         |         |        |          |        |         |        |       |         |
| Bifoga file             | er som s           | sökande kan ta                 | del av                   |                          |                    |            |         |         |        |          |        |         |        |       |         |
|                         |                    |                                |                          |                          |                    |            |         |         |        |          |        |         |        |       |         |
|                         |                    |                                |                          |                          | 9                  | Ð          |         |         |        |          |        |         |        |       |         |
|                         |                    |                                |                          | Dra                      | a och slä          | äpp file   | er här  |         |        |          |        |         |        |       |         |
|                         |                    |                                |                          |                          | Bläd               | ler<br>dra |         |         |        |          |        |         |        |       |         |
|                         |                    |                                |                          |                          | Max 1              | 10 filer   |         |         |        |          |        |         |        |       |         |
|                         |                    |                                |                          | N                        | Maxstor            | lek 101    | MB      |         |        |          |        |         |        |       |         |
|                         |                    |                                | svg, j                   | ipeg, jpg                | , png, p           | df, doc    | x, doc  | , xlsx, | xls    |          |        |         |        |       |         |

#### Bekräftelsetext

Bekräftelsetexten visas för elever när de har fått plats. Texten kommer också skickas ut till dem i epost

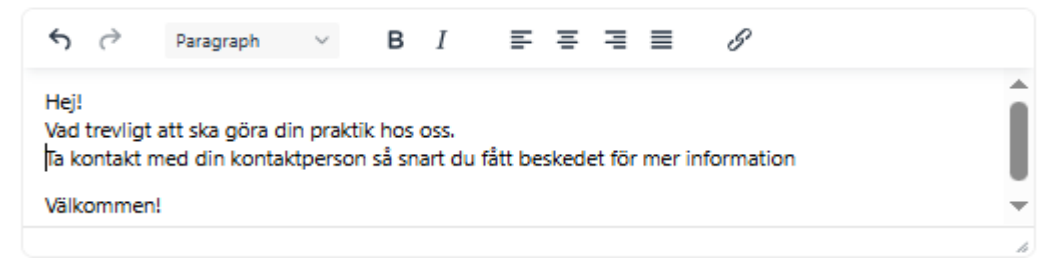

skaraborg.se

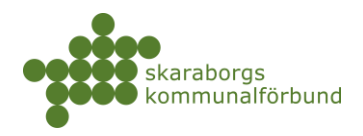

#### • Avgränsningar

- Välj rätt skolform samt praktikform och program/inriktning i förekommande fall
- Lämna nivå tomt om det inte finns anledning att avgränsa till vissa årskurser/terminer

| Skapa | Platsannons |
|-------|-------------|
|       |             |

Vänligen fyll i uppgifterna för att skapa en platsannons

| $\oslash$ | Grunduppgifter - | $\bigcirc$ | Verksamhetsbeskrivning | - 3 | Avgränsningar | _ | 0 | Behörigheter | _ | 6 | Adress | - 6 | Förhandsvisa |
|-----------|------------------|------------|------------------------|-----|---------------|---|---|--------------|---|---|--------|-----|--------------|
|           |                  |            |                        |     |               |   |   |              |   |   |        |     |              |

#### Välj Avgränsning/avgränsningar

| Gör den eller de avgränsningar som platsanne | onsen avser | r                              |   |
|----------------------------------------------|-------------|--------------------------------|---|
| Gymnasie/Vux                                 | *           | Praktikformer*                 | - |
| Program *<br>Barn och Fritdsprogrammet       | •           | Pedagogiskt och socialt arbete | • |
| Nivåer                                       | -           | 0                              |   |

#### • Behörigheter

- o Dra och släpp från användare eller sök och lägg till användare
- Platsadministratör och kontaktperson är obligatoriskt, handledare och informationsmottagare är frivilligt

| en fyll i uppgifterna för att skapa en                                                | platsannons                               |                                |
|---------------------------------------------------------------------------------------|-------------------------------------------|--------------------------------|
| Grunduppgifter – 🅑 Verksamhetsbeskrivni                                               | ng – 🅑 Avgränsningar – 🖪 Beh              | örigheter - 🕤 Adress - 🌀 Förha |
| gg till behörighet                                                                    |                                           |                                |
| en/vilka behörigheter vill du lägga till?<br>ka och dra användare till önskad behörig | het                                       |                                |
|                                                                                       |                                           |                                |
|                                                                                       | Platsadministratör *                      | Kontaktperson *                |
| Användare                                                                             | Platsadministratör Barn<br>och utbildning |                                |
| Platsadministratör Barn och                                                           |                                           | Dra användare hit              |
| a.bu@bu.se                                                                            | Dra och släpp                             |                                |
| Kontaktperson Barn och                                                                |                                           |                                |
| utbildning<br>p.bu@bu.se                                                              | Informationsmottagare                     | Handledare                     |
| Handledare Barn och utbildning                                                        |                                           |                                |
| il.bu@bu.se                                                                           | Dra användare hit                         | Dra användare hit              |
| igg till användare                                                                    |                                           |                                |
| sam                                                                                   |                                           |                                |
| Samordnare Barn- och                                                                  |                                           |                                |
| utbildning                                                                            | Sok och lagg till                         |                                |

skaraborg.se

info@skaraborg.se • 0500-49 72 00 • Box 54, 541 22 Skövde Besök: Stationsgatan 3, 541 30  $\times$ 

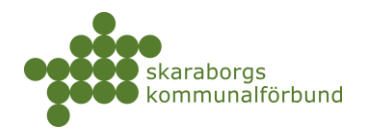

#### Adress •

• Hämtas från enhet - komplettera ändra vid behov

| Skapa Platsannons                                             | ×                                            |
|---------------------------------------------------------------|----------------------------------------------|
| Vänligen fyll i uppgifterna för att skapa en platsannons      |                                              |
| 🥑 Grunduppgifter – 🥑 Verksamhetsbeskrivning – 🅑 Avgränsningar | - 🕑 Behörigheter - 👩 Adress - 👩 Förhandsvisa |
| Adress                                                        |                                              |
| Var finns arbetsplatsen?                                      |                                              |
| Gullspång Om                                                  | āde 🗸 🗸 🗸                                    |
| Besökadress<br>Älgaråsvägen 1 54                              | a 31 Ort Hova                                |

#### Förhandsvisning ٠

- o Annonsen presenteras hur det kommer se ut och du kan backa i processen om du behöver komplettera
- Spara när du är nöjd

| Skapa Platsannons                                                                                                    | ×                                                      |
|----------------------------------------------------------------------------------------------------|--------------------------------------------------------|
| Vänligen fyll i uppgifterna för att skapa en platsannons                                                                                                    |                                                        |
| Grunduppgifter — Verksamhetsbeskrivning — Verksamhetsbeskrivning — | änsningar – 🥑 Behörigheter – 🅑 Adress – 👩 Förhandsvisa |
| Barnskötare                                                                                                    |                                                        |
| Förskolan Lövet                                                                                                    |                                                        |
| BESKRIVNING                                                                                                    | KLADSEL<br>Oömma kläder för inom- och utomhusbruk      |
| En förskola för barn 1-5 år. Här får barnen en bra start i<br>livet och lär sig mycket inför framtiden.                                                                                                    | LUNCHMÖJLIGHETER<br>Medtag egen lunch                  |
| ARBETSUPPGIFTER                                                                                                    | ÖVRIGT                                                 |
| Delta i det dagliga arbetet                                                                                                    |                                                        |
| BESÖKSADRESS<br>Älgaråsvägen 1, 548 31, Hova<br>HEMSIDA                                                                                                    |                                                        |
| KONTAKTPERSON<br>Kontaktperson Barn och utbildning                                                                                                    |                                                        |
| Tel:                                                                                                    |                                                        |
| Mail: kp.bu@bu.se                                                                                                    | <b>N</b>                                               |
|                                                                                                    | < Tillbaka Spara 🗸                                     |

skaraborg.se

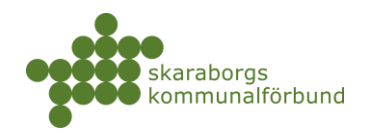

### **REDIGERA ENHET**

För att redigera enhet måste man ha behörigheten samordnare på enhet eller högre

• Öppna enheten via globalsök eller meny Min verksamhet-Enheter

| erksamhet 👻 Översikter | <ul> <li>+ Erbjud plats</li> <li>+ Ny plats</li> </ul> | annons                               | blomman                                                                    |
|------------------------|--------------------------------------------------------|--------------------------------------|----------------------------------------------------------------------------|
| 名 Användare            | Verksamhet                                             | 🗂 Platser                            | 🖬 Praktik                                                                  |
| Ny användare +         | Ny enhet +                                             | Erbjud plats +                       | Hantera praointyg                                                          |
| Mina användare         | Ny platsannons +                                       | Erbjudna platser                     | Inskickade praointyg                                                       |
|                        | Verksamheter<br>Enheter<br>Platsannonser               | Bokade platser<br>Platsbeställningar | Pågående praktik<br>Kommande praktik<br>Avslutad praktik<br>Bokningsstatus |

### • Information

- o Grunduppgifter Namn, bransch och kommun
- o Kontakt Besöksadress, webbsida
  - Adressändring slår det igenom ner på enhetens platsannonser
- Praktikform de skol- och praktikformer som platsannonser kan skapas inom, här måste man komplettera vid ny skol-/praktikform innan man skapar annons
- Beskrivning och logotyp beskrivning här trumfar beskrivning på verksamhet, ändring slår igenom till platsannonser förutsatt att man inte angivit egen beskrivning på annonsen

| arn- och utbildni | ngsförvaltningen > Förskolan Blomman VERKSAMHETSENHET | N ×              |
|-------------------|-------------------------------------------------------|------------------|
| ältstudior PRAO,  | APL, Lärling                                          | + Ny platsannons |
| INFORMATION       | PLATSANNONSER BEHÖRIGHETER                            |                  |
| Grunduppgifter    |                                                       | ,                |
| NAMN *            | Förskolan Blomman                                     |                  |
| BRANSCH           | Pedagogiskt arbete                                    |                  |
| KOMMMUN           | Skövde                                                |                  |
|                   |                                                       |                  |
| Kontakt           |                                                       | ľ                |
| BESÖKADRESS       | Bäckvägen 2, 541 95, Timmersdala                      |                  |

skaraborg.se

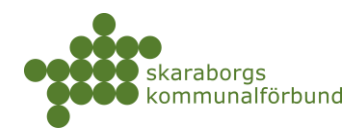

#### Platsannonser

- Här listas platsannonserna som finns på enheten och man kan se status (aktiv, inaktiv, eop osv)
  - Om du vill redigera någon av annonserna klicka på den så öppnas den, se vidare avsnitt **Redigera platsannons**
  - Annons kan även raderas här vid behov

| Barn- och utbil | dningsförva | <mark>altningen</mark> > Förskolan Blo | mman VERKSA  | MHETSENHET         |                           |                  |
|-----------------|-------------|----------------------------------------|--------------|--------------------|---------------------------|------------------|
| Fältstudier, PR | AO, APL     | irling                                 |              |                    |                           | + Ny platsannons |
| INFORMATION     | PLATS       | ANNONSER BEHÖRIGHETER                  |              |                    |                           |                  |
| Sök             |             |                                        |              |                    |                           |                  |
|                 | Status      | Yrke A                                 | Skolform     | Praktikform        | Program                   | Eop              |
| Ō               | Aktiv       | Barnskötare                            | Gymnasie/Vux | PRAO, APL, Lärling | Barn och Fritdsprogrammet | >                |
| Ō               | Aktiv       | Barnskötare/Förskollärare              | Grundskola   | PRAO               |                           | >                |

- **Behörigheter** här kan man se och redigera behörigheterna på enheten
  - Det finns flera olika behörigheter på en enhet se bild för beskrivning av dessa
  - Instruktion hur man lägger till / tar bort behörigheter se avsnitt Behörigheter och användare

| Barn- och utbildningsförvaltningen > Förskolan Blomman VERKSAMHETSENHET                                                                                                    | = / K ×          |
|----------------------------------------------------------------------------------------------------|------------------|
| Fältstudier, PRAO, APL, Lärling                                                                                                    | + Ny platsannons |
| INFORMATION PLATSANNONSER BEHÖRIGHETER                                                                                                    |                  |
| Samordnare Constant Skapa ny platsannons på enheten<br>Här beskrivs rollen Samordnare.                                                                                                    |                  |
| + Lägg till användare                                                                                                    |                  |
| Informationsmottagare         Får information om bokningar på alla<br>enhetens platsannonser           Här beskrivs rollen Informationsmottagare.         Får information om bokningar på alla |                  |
| + Lägg till användare                                                                                                    |                  |
| Titta         Kan endast se information om enheten<br>och enhetens platsannonser           Här beskrivs rollen Titte         Kan endast se information om enheten                              |                  |
| + Lägg till användare                                                                                                    |                  |
| <ul> <li>Ny platsannons - kan även skapas direkt från enheten</li> <li>För vidare instruktion se avsnitt Skapa platsannons</li> </ul>                                                          |                  |
| Barn- och utbildningsförvaltningen > Förskolan Blomman VERKSAMHETSENHET                                                                                                    | = <b>/ K</b> ×   |
| Fältstudier, PRAO, APL, Lärling                                                                                                    | + Ny platsannons |

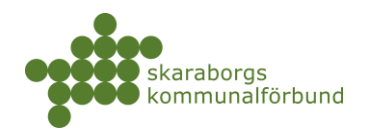

### SKAPA NY ENHET

För att skapa ny enhet måste man ha behörigheten *samordnare* på *verksamhet* eller högre

• Meny Min verksamhet-Ny enhet+

| erksamhet 👻 Översikter 🗸 | + Erbjud plats + Ny plats        | sannons                            |
|--------------------------|----------------------------------|------------------------------------|
| 🐣 Användare              | 🗈 Verksamhet                     | 🛱 Platser                          |
| Ny användare 🕂           | Ny enhet +                       | Erbjud plats +                     |
| Mina användare           | Ny platsannons +<br>Verksamheter | Erbjudna platser<br>Bokade platser |
|                          | Enheter<br>Platsannonser         | Platsbeställningar                 |

• Välj verksamhet

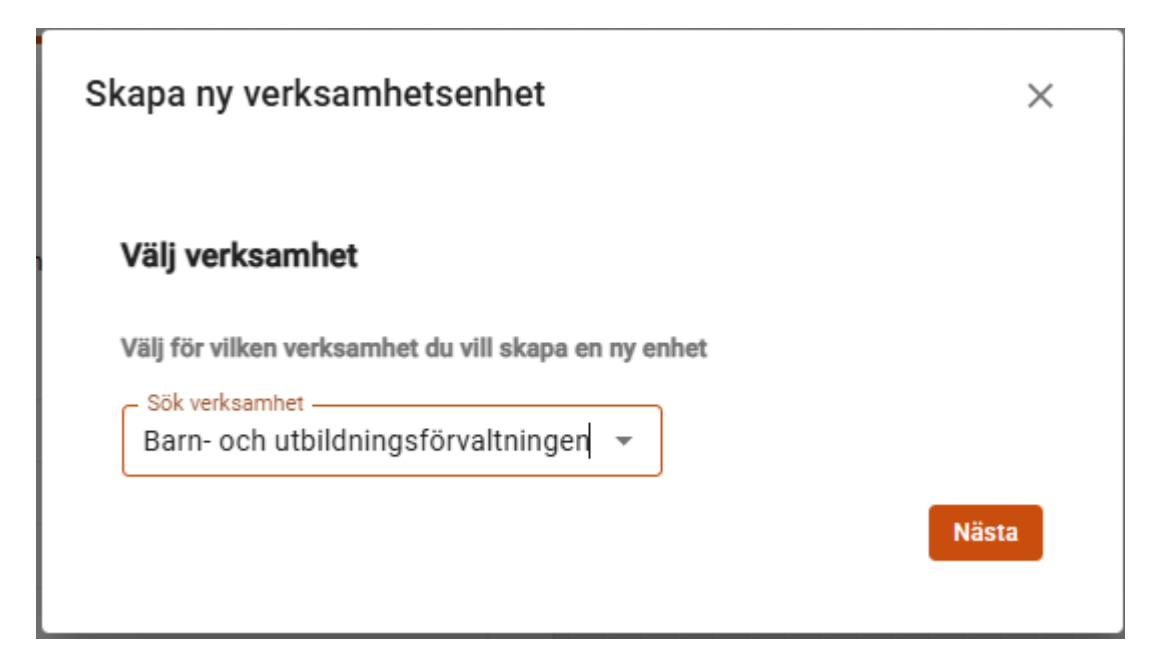

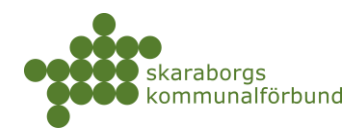

### • Fyll i uppgifter

- o Enhetsnamn Skriv in namn på enheten
- o Bransch hämtas från verksamheten men kan justeras vid behov
- Praktikform klicka i de skol- och praktikformer som ska vara aktuella för enheten

| Skapa ny verksamhetsenhet ×                                               | Universitet/högskola |
|---------------------------------------------------------------------------|----------------------|
| Vänligen fyll i uppgifterna för att lägga till en ny verksamhetsenhet     | VFU                  |
| Grunduppgifter - 2 Adress- och platsuppgifter - 3 Logotyp och beskrivning | Grundskola           |
| Grunduppgifter                                                            | PRAO                 |
| Enhetsnamn *                                                              | Gymnasie/Vux         |
| Pedagogiskt arbete                                                        | APL                  |
| Välj praktikform                                                          | Lärling              |
|                                                                           | Fältstudier          |
|                                                                           | Yrkeshögskola        |
|                                                                           |                      |

- Ange kommun och i förekommande fall område, besöksadress samt gärna webbplats
- o Fyll i beskrivning av enheten och ladda eventuellt upp en bild/logotyp

| apa ny verksamhets          | enhet                                   | ×               | Skapa ny verksamhetsenhet                                                                                       |
|-----------------------------|-----------------------------------------|-----------------|----------------------------------------------------------------------------------------------------|
| Vänligen fyll i uppgifterna | för att lägga till en ny verksamhe      | etsenhet        | Vänligen fyll i uppgifterna för att lägga till en ny verksamhetsenhet                                           |
| Grunduppgifter · 2 A        | dress- och platsuppgifter - 🗿 Logotyp o | och beskrivning | Grunduppgifter - 🔗 Adress- och platsuppgifter - 🔇 Logotyp och beskriv                                           |
| Adress- och platsup         | pgifter                                 |                 | Logotyp och beskrivning                                                                                         |
| - Kommun                    |                                         |                 | Beskrivning                                                                                                    |
| Skövde                      |                                         |                 | ← Paragraph ∨ B I ····                                                                                          |
| Område                      |                                         |                 |                                                                                                    |
| Använd verks                | samhetens adress                        | •<br>•          | Förskolan Tällen har barn från 1-3 år på två olika<br>avdelningar. Här arbetar förskollärare och<br>barnskötare |
| Stationsgatan 3             |                                         |                 | 4                                                                                                    |
| Postnummer                  | no                                      |                 | Logotyp                                                                                                    |
| 54131                       | Skövde                                  |                 |                                                                                                    |
| Fakturareferens             |                                         |                 | $\textcircled{\textbf{(1)}}$                                                                                    |
|                             |                                         |                 | Dra och släpp filer här                                                                                         |
| E-post                      |                                         |                 | eller                                                                                                    |
| - Webbplats                 |                                         |                 | Bladdra                                                                                                    |
| www.skovde.se               |                                         |                 | Max 1 file                                                                                                    |
|                             |                                         |                 | Maxstorlek 2MB                                                                                                  |
|                             |                                         |                 |                                                                                                    |

- För att ge behörigheter till enhet se avsnitt **Behörigheter och användare**
- För att skapa platsannons kopplad till enheten se avsnitt Skapa platsannons

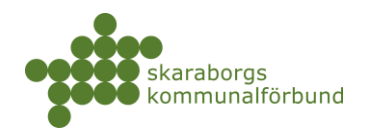

### REDIGERA VERKSAMHET

För att redigera verksamhet måste man ha behörigheten *samordnare* på *verksamhet* eller högre

• Öppna enheten via globalsök eller meny Min verksamhet-Verksamheter

| Administration 👻 | barn och utbil        | dning                  |
|------------------|-----------------------|------------------------|
| 음 Användare      | Verksamhet            | 🗢 Utbildningsanordnare |
| Ny användare +   | Ny verksamhet +       | Ny utbildning +        |
| Användare        | Ny verksamhetsenhet + | Ny grupp +             |
|                  | Ny platsannons +      | Ny elev/student +      |
|                  | Verksamheter          | Gruppimport 🏣          |
|                  | Verksamhetsenheter    | Koppla grupp           |
|                  | Platsannonser         | Utbildningsanordnare   |
|                  |                       | Utbildningsenheter     |

- Information
  - Grunduppgifter Namn, bransch, verksamhetstyp, organisationsnummer och kommun
  - o Kontakt Besöksadress, webbsida
  - Beskrivning och logotyp beskrivning här trumfar slår igenom ner på enhet och annons, förutsatt att man inte angivit egen beskrivning på enhet/annons

| Barn- och utbildningsförvaltningen VERKSAMHET |                                      |                  | <b>K</b> i         | × |   |
|-----------------------------------------------|--------------------------------------|------------------|--------------------|---|---|
|                                               | ENHETER BEHÖRIGHETER REGIONSAMVERKAN |                  |                    |   |   |
| Grunduppgifter                                |                                      |                  |                    |   | 1 |
| NAMN *                                        | Barn- och utbildningsförvaltningen   | BRANSCH          | Pedagogiskt arbete |   |   |
| VERKSAMHETSTYP                                | Kommunal förvaltning                 | ORGANISATIONSNR. | 2220002188         |   |   |
| KOMMUN                                        | Skövde                               |                  |                    |   |   |
|                                               |                                      |                  |                    |   |   |
| Kontakt                                       |                                      |                  |                    |   |   |
| BESÖKADRESS                                   | Stationsgatan 3, 541 30, Skövde      | TELEFON          |                    |   |   |

skaraborg.se

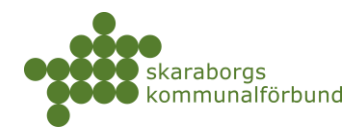

- Enheter
  - Här listas enheterna som finns på verksamheten och man kan se hur många platsannonser respektive enhet har
    - Om du vill redigera någon av enheterna klicka på den så öppnas den (se vidare avsnitt **Redigera enhet**)
    - Ny enhet kan också skapas härifrån via knappen +*Ny enhet*

| Barn- och utb         | oildningsförvaltningen                | VERKSAMHET                  |                                    |           |               |                        |                     | ×       |
|-----------------------|---------------------------------------|-----------------------------|------------------------------------|-----------|---------------|------------------------|---------------------|---------|
| INFORMATION           | ENHETER BEHÖRIGH                      | ETER REGIONSA               | MVERKAN                            |           |               |                        | → + N               | y enhet |
| Enheter               |                                       |                             |                                    |           |               |                        |                     |         |
| Sök                   |                                       |                             |                                    |           |               |                        |                     |         |
| Namn 🔨                | Verksamhet                            | Skolformer                  | Praktikformer                      | Kommun    | Endast<br>EOP | Antal<br>platsannonser | Organisationsnummer | l       |
| Förskolan<br>Blomman  | Barn- och<br>utbildningsförvaltningen | Grundskola,<br>Gymnasie/Vux | APL, Fältstudier,<br>Lärling, PRAO | Skövde    |               | 2                      | 2220002188          | >       |
| Förskolan<br>Lövet    | Barn- och<br>utbildningsförvaltningen | Grundskola,<br>Gymnasie/Vux | APL, Fältstudier,<br>Lärling, PRAO | Gullspång |               | 1                      | 2220002188          | >       |
| Förskolan<br>Vargen   | Barn- och<br>utbildningsförvaltningen | Grundskola,<br>Gymnasie/Vux | APL, Fältstudier,<br>Lärling, PRAO | Tidaholm  |               | 2                      | 2220002188          | >       |
| Grundskolan<br>Bollen | Barn- och<br>utbildningsförvaltningen | Grundskola,<br>Gymnasie/Vux | APL, Fältstudier,<br>Lärling, PRAO | Skövde    |               | 1                      | 2220002188          | >       |
| Grundskolan<br>Ängen  | Barn- och<br>utbildningsförvaltningen | Grundskola,<br>Gymnasie/Vux | APL, Fältstudier,<br>Lärling, PRAO | Skövde    |               | 1                      | 2220002188          | >       |

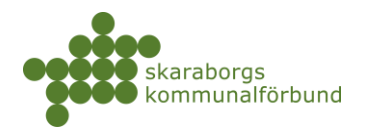

0

- **Behörigheter** här kan man se och redigera behörigheterna på verksamheten
  - Det finns flera olika behörigheter på en verksamhet se bild för beskrivning av dessa
  - Instruktion hur man lägger till / tar bort behörigheter se avsnitt
     Behörigheter och användare

| Barn- och utbildningsförvaltningen VERKSAMHET 🔤 🖍                                                                                                    |          |
|----------------------------------------------------------------------------------------------------|----------|
| INFORMATION ENHETER BEHÖRIGHETER REGIONSAMVERKAN                                                                                                    |          |
| Samordnare Kan redigera allt inom verksamheten samt tillhörande enheter och platsannonser                                                                                                    | ) =      |
| Samordnare Barn- och utbildning                                                                                                    | $\times$ |
| + Lägg till användare                                                                                                    |          |
| Verksamhetsansvarig       Används ej i Skaraborg         Används ej i Skaraborg         Rollen är exklusiv vilket innebär att andra användare rensas när man lägger till en användare.         Kan se information men får inga mail.         + Lägg till användare |          |
| Informationsmottagare         Får meddelanden om bokningar på samtliga tillhröande enheter och platsannon           Får följebrev, meddelande om avbokningar samt efterbokningar för elever/studenter.         + Lägg till användare                               | ser      |
| Titta         Kan endast se information om allt inom verksamheten           Kan se information men inte redigera.                                                                                                    |          |
| + Lägg till användare                                                                                                    |          |
| Eskaleringsmottagare         Används ej i Skaraborg           A Rollen är exklusiv vilket innebär att andra användare rensas när man lägger till en användare.                                                                                                    |          |
| Får avisering om något inte har gjorts av användaren inom viss deadline.<br>+ Lägg till användare                                                                                                    |          |

- Regionsamverkan här styrs om verksamheten samverkar med andra regioner
  - Regionsamverkan kräver många andra uppsättningar Kontakta vid behov regionadministratör för mer information

| Västra Götalandsregionen, Primärvården Skaraborg VERKSAMHET                                                                                                    | <b>K</b> | × |
|----------------------------------------------------------------------------------------------------|----------|---|
| s de la constante de la constante de la consta |          |   |
| INFORMATION ENHETER BEHÖRIGHETER REGIONSAMVERKAN                                                                                                    |          |   |
| Regionsamverkan                                                                                                    |          |   |
| Verksamheten använder regionsamverkan Spara                                                                                                    |          |   |
| Verksamhetens platser kan erbjudas i följande regioner:<br>Skaraborgsregionen                                                                                                    |          |   |
| skaraborg.se                                                                                                    |          |   |

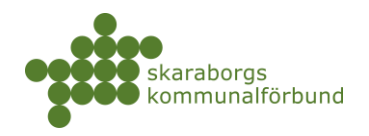

### SKAPA NY VERKSAMHET

För att skapa ny enhet måste man ha behörigheten *verksamhetsadministratör* (på t ex en skolform) eller högre

• Meny Min verksamhet-Ny verksamhet+

| stration 👻     | Sök                   |                        |
|----------------|-----------------------|------------------------|
| 온 Användare    | Verksamhet            | 🗢 Utbildningsanordnare |
| Ny användare + | Ny verksamhet +       | Ny utbildning +        |
| Användare      | Ny verksamhetsenhet + | Ny grupp +             |
|                | Ny platsannons +      | Ny elev/student +      |
|                | Verksamheter          | Gruppimport 🏨          |
|                | Verksamhetsenheter    | Koppla grupp           |
|                | Platsannonser         | Utbildningsanordnare   |
|                |                       | Uthildningsenheter     |

- Grunduppgifter Namn, bransch, verksamhetstyp, organisationsnummer och kommun
  - En varning visas om organisationsnumret redan används av annan verksamhet, undvik att skapa dubbletter
    - Det går att skapa flera verksamheter på samma organisation, vilket är aktuellt när det gäller kommunala verksamheter som är indelade i olika sektorer/förvaltningar
- Kontakt Besöksadress, webbsida

| unduppgifter<br>Namn *                                                                  |                             |          |
|-----------------------------------------------------------------------------------------|-----------------------------|----------|
| Butik Blomman                                                                           |                             |          |
| Bransch *                                                                               | Verksamhetstyp *     Privat | <b>.</b> |
| Organisationsnummer*<br>556677-8899                                                     |                             |          |
| Organisationsnumret används redan för följande verks<br>Butiken Blomman, Testbolaget AB | amheter:                    |          |
| Kommun<br>Skövde                                                                        |                             |          |
|                                                                                         |                             |          |
|                                                                                         |                             |          |
| fildKl<br>Gatuadress                                                                    |                             |          |
| Stationsgatan 3                                                                         |                             |          |
| Postnummer                                                                              | - Postadress                |          |
| 54131                                                                                   | Skövde                      |          |
| Telefon                                                                                 |                             |          |
| E-post                                                                                  |                             |          |
|                                                                                         |                             |          |
| Webb                                                                                    |                             |          |

skaraborg.se

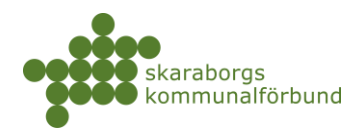

#### • Logotyp och beskrivning

- o Text som beskriver verksamheten
- Bild/logotyp kan laddas upp, måste först sparas i lämpligt format lokalt på din dator
- **Praktikformer** Klicka i den/de praktikformer inom respektive skolform som är aktuellt för verksamheten

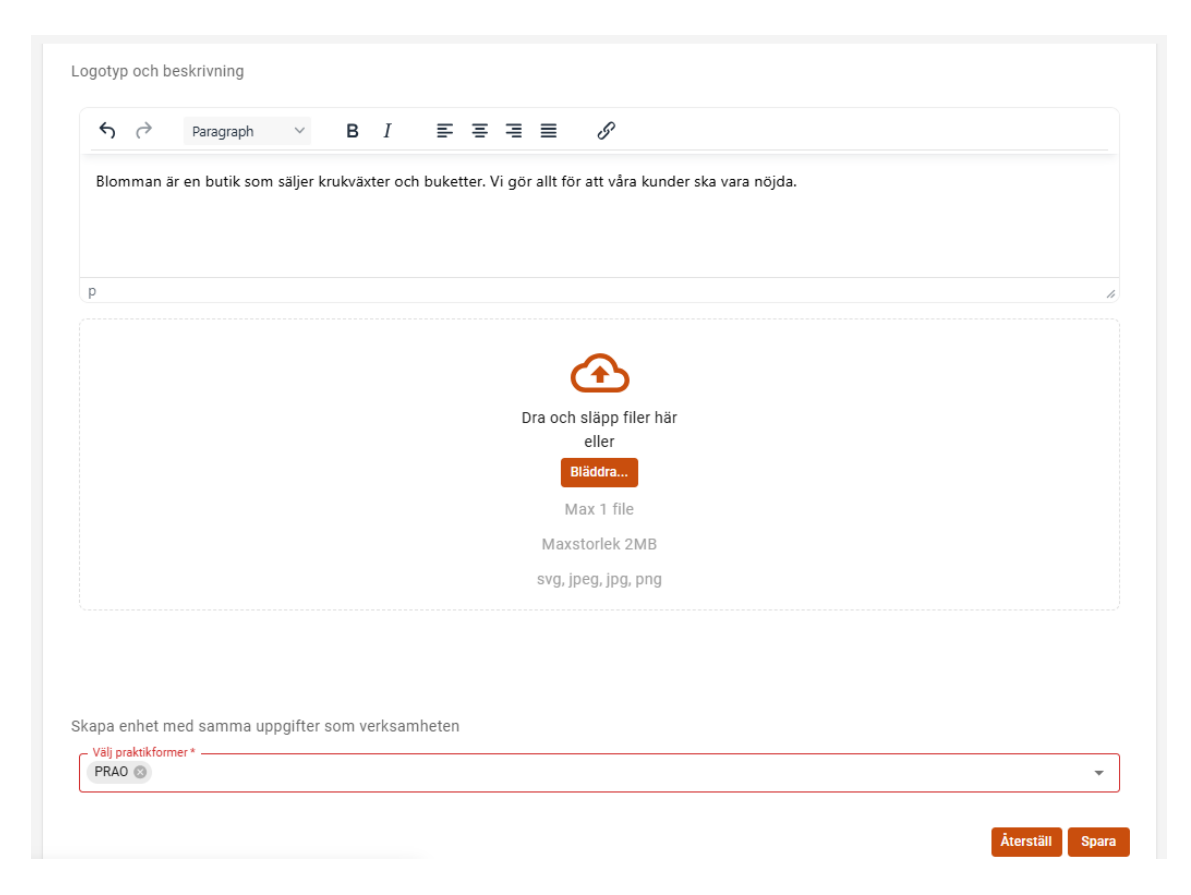

- För att ge behörigheter till verksamhet se avsnitt **Behörigheter och** användare
- För att skapa enhet kopplad till verksamheten se avsnitt Skapa enhet

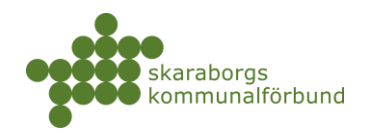

## BEHÖRIGHETER OCH ANVÄNDARE

För att kunna ge behörigheter och skapa nya användare måste man själv ha behörigheten *platsadministratör* eller högre, man kan endast ge behörigheter inom sitt eget behörighetsområde.

Man kan ge behörigheter och skapa användare via *behörighetsflik* på aktuell verksamhet, enhet eller annons alternativt via meny *Användare*.

Vi rekommenderar att man i första hand utgår från *behörighetsflikarna* där man har en *helhetsbild över alla behörigheter* på en verksamhet, enhet eller platsannons.

#### • Behörighetsflik på verksamhet, enhet eller platsannons

- Här ser man befintliga behörigheter och kan lägga till och/eller ta bort användare på de olika rollerna
- Det går bra att lägga in flera personer på de flesta rollerna vid behov
- OBS! Man måste alltid klicka på Spara längst ner på sidan när man förberett ändringarna för att behörigheterna ska lagras ner

| am- och utbildningsförvaltningen > Förskolan Blomman > Barnskötare/Förskollärare PLATSANNONS 📰 🖍                  | $\times$ |
|----------------------------------------------------------------------------------------------------|----------|
| RAO (Aktiv) I Erbjud plats                                                                                        |          |
| INFORMATION AKTUELLA PLATSER PLATSHISTORIK BEHÖRIGHETER INSTÄLLNINGAR KONTAKTLOGG FÖRHANDSVIS                     | A >      |
| Platsadministratör                                                                                                | _        |
| Administrerar platsannonsen. Syns inte på platsannonsen för elev/student.                                         | -        |
| Platsadministratör Barn och utbildning                                                                            | $\times$ |
| + Lägg till användare                                                                                             |          |
| Kontaktperson                                                                                                    |          |
| Läggs till på platsannonser och syns på erbjudna platser. Kontaktperson blir synlig för elev/student vid bokning. | =        |
| Kontaktperson Barn och utbildning                                                                                 | $\times$ |
| + Lägg till användare                                                                                             |          |
| Handledare                                                                                                    |          |
| Får följebrev, meddelande om avbokningar samt efterbokningar för elever/studenter.                                | =        |
| Handledare Barn och utbildning                                                                                    | $\times$ |
| + Lägg till användare                                                                                             |          |
| Informationsmottagare                                                                                             |          |
| Får följebrev, meddelande om avbokningar samt efterbokningar för elever/studenter.                                | =        |
| Informationsmottagare Barn och utbildning                                                                         | $\times$ |
| + Lägg till användare                                                                                             |          |
|                                                                                                    |          |
|                                                                                                    | Spara    |

skaraborg.se

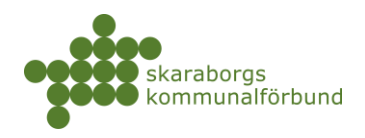

Exemplet här visar hur man lägger till/tar bort *platsadministratör* på en *platsannons*, men det fungerar på samma sätt på andra roller och även på enhet och verksamhet

• Klicka på + Lägg till användare

| Platsadministratör<br>Administrerar platsannonsen. Syns inte på platsannonsen för elev/student. | _        |
|-------------------------------------------------------------------------------------------------|----------|
| Platsadministratör Barn och utbildning                                                          | $\times$ |
| + Lägg till användare                                                                           |          |

- Ett sökfält öppnas där man kan söka efter befintlig användare och välja den
- Om användaren inte finns klickar man istället på +*Ny användare*...

| Platsadministratör                                                        | =              |
|---------------------------------------------------------------------------|----------------|
| Administrerar platsannonsen. Syns inte på platsannonsen för elev/student. | =              |
| Platsadministratör Barn och utbildning                                    | ×              |
| platsa                                                                    | + Ny användare |
| Platsadministratör Barn och utbildning<br>pa.bu@bu.se                     |                |

- Ett registreringsfönster öppnas för att fylla i alla uppgifter för ny användare
  - E-post, förnamn och efternamn är obligatoriska uppgifter
  - Om man vill att användaren ska få välkomstmeddelande med inloggningsuppgifter så klickar man i rutan innan man sparar

| kontaktperson@blomman.se             | kontaktperson@blomman.se  |
|--------------------------------------|---------------------------|
| Mobilnummer                          |                           |
| ntaktuppgifter<br>Förnams<br>Richman | Effernamo %               |
| Titel                                | Telefon                   |
| Handledartyp                         | Handledare, fritext       |
| inger var                            | ← Paragraph ∨ B I = = = = |
|                                      |                           |
|                                      |                           |
|                                      |                           |

skaraborg.se

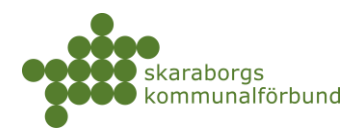

- Användaren läggs till i listan på platsadministratörer
- Om man önskar ta bort den tidigare platsadministratören kan man klicka på krysset till höger som då ändras till en böjd pil som indikerar att behörigheten ska tas bort i samband med att den nya läggs till
- Observera att man sedan måste scrolla ner på sidan och klicka på knappen Spara

| Platsadministratör                                                        |       |
|---------------------------------------------------------------------------|-------|
| Administrerar platsannonsen. Syns inte på platsannonsen för elev/student. | =     |
| Platsadministratör Barn och utbildning                                    |       |
| Blomman Kontakt Ny                                                        | ×     |
|                                                                           |       |
|                                                                           | Spara |
|                                                                           |       |

• Det är först då som den nya användaren skapas, behörigheterna justeras och man ser att platsadministratören bytts ut i det här fallet

#### Platsadministratör

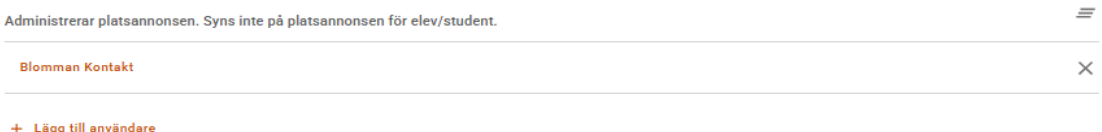

#### Meny Användare-Ny användare+

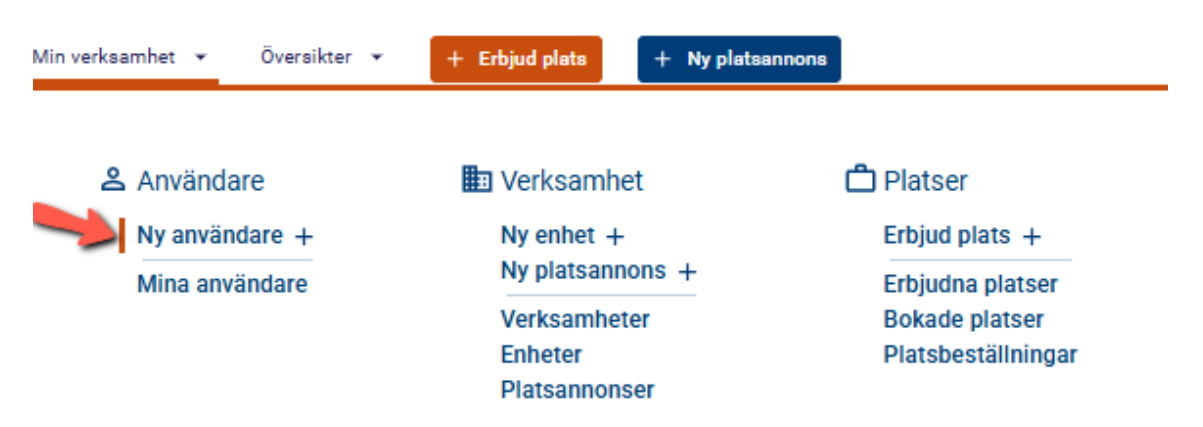

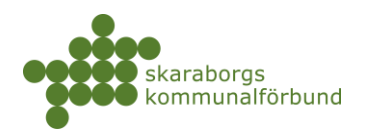

- Du får först välja på vilken nivå den nya användaren ska ha behörighet
   i exemplet väljer vi verksamhetsenhet
  - Vilka nivåer som visas som val styrs av din egen behörighet
  - För att kunna välja mellan verksamhet, enhet och platsannons måste man ha minst behörighet *samordnare* på *verksamhet*

#### Skapa ny användare

Nedan ser du en lista på vad du kan skapa behöriga användare på. Under ser du vilka roller som är tillgängliga för respektive val, men du kan närsomhelst lägga på fler behörigheter efter att användaren är skapad. Klicka på ett av alternativen för att fortsätta.

#### Verksamhet

Eskaleringsmottagare, informationsmottagare, samordnare, titta, verksamhetsansvarig

Verksamhetsenhet

Eskaleringsmottagare, informationsmottagare, samordnare, titta

#### Platsannons

Eskaleringsmottagare, handledare, informationsmottagare, kontaktperson, platsadministratör

- Välj sedan vilken roll användaren ska ha och fyll i uppgifter
  - E-post, förnamn och efternamn är obligatoriska uppgifter
  - Om man vill att användaren ska få välkomstmeddelande med inloggningsuppgifter så klickar man i rutan innan man sparar
- o Klicka på *spara* så skapas användaren upp

| pa behörighet på verksamhetsenhet |                          |
|-----------------------------------|--------------------------|
| Behörighet                        |                          |
| Roll *                            | - Verksamhetsenhet *     |
| Titta                             |                          |
| nloggningsuppgifter               |                          |
| Epost*                            | Bekräfta epost *         |
| kontaktperson@blomman.se          | kontaktperson@blomman.se |
| Mobilnummer                       |                          |
| Kontaktuppgifter                  |                          |
| Förnamn *                         | Efternamn *              |
| Blomman                           | Kontakt                  |
| Titel                             | Telefon                  |
| Handledartyp                      | Handledare, fritext      |
| Inget val                         |                          |
|                                   |                          |
|                                   |                          |
|                                   |                          |
|                                   |                          |
|                                   |                          |
| Skicka välkomstmail               |                          |
|                                   |                          |
|                                   | Återställ Spara          |

skaraborg.se

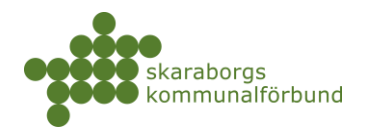

#### • Meny Användare-Mina användare

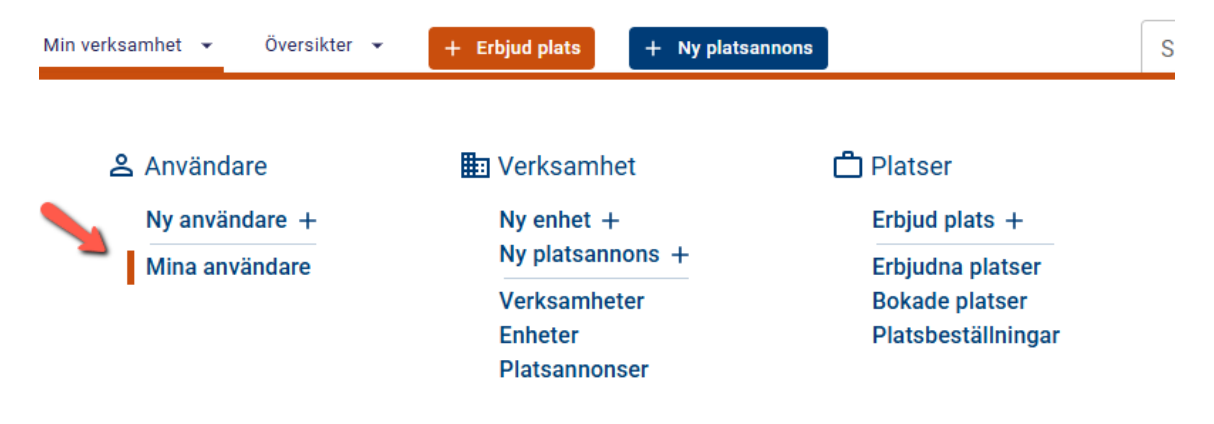

- o Här listas alla användare som du har behörighet till
- Du kan filtrera på roller eller söka på namn, e-post osv
- Klickar du på en användare så öppnas användarkortet och beroende på vilken behörighet du själv har så kan du se information, behörigheter och meddelanden för användaren och även redigera uppgifter

| Mina anvä      | ndare                                        |                          |               |                       |   |                                                    |       |
|----------------|----------------------------------------------|--------------------------|---------------|-----------------------|---|----------------------------------------------------|-------|
| Roller         |                                              | Sök                      |               |                       |   | =                                                  | F     |
| Borttagen: nej | 0                                            |                          |               |                       |   |                                                    |       |
| INGA SPARADE I | NSTÄLLNINGAR                                 |                          |               |                       |   | O Spara inställni                                  | ingar |
| + Skapa        |                                              |                          |               | 1–7 av 7 < >          | : | Informationsmottagare Barn och utbildning 📑 🗡      | <     |
|                | Namn 🔨                                       | Epost                    | Mobil Telefon | Roller                |   |                                                    |       |
| Ō              | Blomman Kontakt                              | kontaktperson@blomman.se |               | Platsadministratör    |   | Informationsmottagare                              |       |
| •              | Handledare Barn och<br>utbildning            | hl.bu@bu.se              |               | Handledare            |   | INFORMATION BEHÖRIGHETER MEDDELANDEN               |       |
| ٥              | Informationsmottagare<br>Barn och utbildning | info.bu@bu.se            |               | Informationsmottagare |   |                                                    |       |
| ō              | Kontaktperson Barn<br>och utbildning         | kp.bu@bu.se              |               | Kontaktperson         |   |                                                    |       |
| ō              | Platsadministratör<br>Barn och utbildning    | pa.bu@bu.se              |               | Platsadministratör    |   | Grunduppgifter                                     |       |
| Ō              | Samordnare Barn- och<br>utbildning           | sa.barn@skaraborg.se     |               | Samordnare            |   | FÖRNAMM Informationsmottagare EFTERNAMN utbildning |       |
| Ō              | Samordnare Enhet                             | sa.enhet@bou.se          |               | Samordnare            | : | E-POST * info bu@bu se                             |       |
|                |                                              |                          |               | 1–7 of 7 <            | > | MORI                                               |       |

Även återställa användarens lösenord och skicka inbjudan med inloggningsuppifter

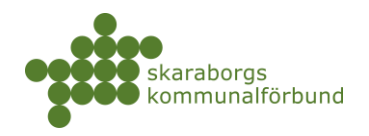

## **ÖVERSIKTER**

Översikter är fortfarande under upparbetning i nya praktikplatsen och alla listor är i dagsläget inte klara.

Vissa grundfilter finns att tillgå i översikterna, mer information kring hur du själv kan lägga till filter och anpassa kolumner hittar du i avsnitt Spara inställningar

### Min verksamhet-Platser

| n verksamhet 👻 Översikter 👻 | + Erbjud plats + Ny plats                                    | annons                                                   |
|-----------------------------|--------------------------------------------------------------|----------------------------------------------------------|
| ▲ Användare                 | 🖿 Verksamhet                                                 | 🛱 Platser                                                |
| Ny användare +              | Ny enhet +                                                   | Erbjud plats +                                           |
| Mina användare              | Ny platsannons +<br>Verksamheter<br>Enheter<br>Platsannonser | Erbjudna platser<br>Bokade platser<br>Platsbeställningar |

#### Erbjudna platser 0

Här visas i utgångsläget de erbjudna platser som är tillgängliga (dvs inte tilldelade eller bokade), för att se alla erbjudna platser behöver man kryssa bort filtret "Tillgängliga: ja"

| Erbjudna platser                        |                                                           |  |
|-----------------------------------------|-----------------------------------------------------------|--|
|                                         | Kryssa bort för att få åtkomst till ALLA erbjudna platser |  |
| Verksamhetsenhet                        | Sök                                                       |  |
| 🗙 (Borttagen: nej 🔕 (Tillgängliga: ja ⊗ |                                                           |  |

**Bokade platser** 0

> Denna är inte färdigutvecklad (den är en kopia av erbjudna platser i nuläget)

#### Platsbeställningar 0

Här kan man se platsbeställningar och man kan även skapa ny beställning genom att klicka på knappan +Skapa

| atsbestäl                     | Ininga    | r                      |                                                     |                                                     |                           |                  |             |         |            |                             |          |         |                |                 |
|-------------------------------|-----------|------------------------|-----------------------------------------------------|-----------------------------------------------------|---------------------------|------------------|-------------|---------|------------|-----------------------------|----------|---------|----------------|-----------------|
| Nivå                          |           |                        | Praktikperi                                         | od, namn                                            | U                         | tbildningsenhet, | namn        |         | Startvec   | ka                          |          |         |                | ÷               |
| Sök                           |           |                        |                                                     |                                                     |                           |                  |             |         |            |                             |          |         |                |                 |
| Aktiv: ja 😵                   |           |                        |                                                     |                                                     |                           |                  |             |         |            |                             |          |         |                |                 |
| GA SPARADE IN:                | STÄLLNING | SAR                    |                                                     |                                                     |                           |                  |             |         |            |                             |          | 🚯 Sp    | ara instäl     | llnin           |
| + Skapa                       |           |                        |                                                     |                                                     |                           |                  |             |         |            |                             | 1-9 av 9 | <       | >              | :               |
| Skapat                        | Aktivt    | Praktikperiod,<br>namn | Från region                                         | Till region                                         | Utbildningsenhet,<br>namn | Skolform         | Praktikform | Program | Inriktning | Motsvarande<br>inriktningar | Nivå     | Fritext | Skap           | oad a           |
| 2024-04-23<br>kl:<br>11:50:10 | •         | v. 46 - 2024           | Skaraborgsregionen<br>-<br>utbildningsdatabas<br>ny | Skaraborgsregionen<br>-<br>utbildningsdatabas<br>ny | Grundskolan Test<br>B     | Grundskola       | PRAO        |         |            |                             | Åk8      |         | Supp<br>Skara  | oort<br>aboi    |
| 2024-04-01<br>kl:<br>00:00:36 | ٢         | v. 46 - 2024           | Skaraborgsregionen<br>-<br>utbildningsdatabas<br>ny | Skaraborgsregionen<br>-<br>utbildningsdatabas<br>ny | Grundskolan Test<br>A     | Grundskola       | PRAO        |         |            |                             | Åk8      |         | Prakt<br>Gruni | tikar.<br>Idski |

skaraborg.se

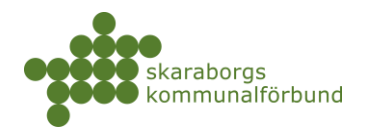

## Min verksamhet-Platser

### Kommande/pågående/avslutad praktik

 Här kan man få ut listor på bokningar utifrån period och enhet/annons

|                                                                                                    |                                                                                                    | nnons                                                                                                    | Sök                                                                                                    |
|----------------------------------------------------------------------------------------------------|----------------------------------------------------------------------------------------------------|----------------------------------------------------------------------------------------------------|----------------------------------------------------------------------------------------------------|
| 은 Användare                                                                                                    | 🗈 Verksamhet                                                                                                    | 🗂 Platser                                                                                                    | 🗖 Praktik                                                                                                    |
| Ny användare +<br>Mina användare                                                                                                    | Ny enhet +<br>Ny platsannons +<br>Verksamheter<br>Enheter<br>Platsannonser                                                                                                    | Erbjud plats +<br>Erbjudna platser<br>Bokade platser<br>Platsbeställningar                                                                                                    | Hantera praointyg<br>Inskickade praoin<br>Pågående praktik<br>Kommande prakt<br>Avslutad praktik<br>Bokningsstatus |
| • Översikter P                                                                                                    | latsbehov                                                                                                    |                                                                                                    |                                                                                                    |
| <ul> <li>antal</li> <li>Man k</li> <li>detsa</li> <li>Siffron</li> </ul>                                                                                      | bokade platser<br>kan se erbjudna totalt r<br>mma gäller för bokade<br>rna är klickbara och då                                                                                                    | nen även för den eg<br>e platser<br>visas mer detaljera                                                                                                    | gna verksamheten,<br>d information                                                                                 |
| ersikter 👻 🕂                                                                                                    | Erbjud plats + Ny                                                                                                    | platsannons                                                                                                    |                                                                                                    |
| Uerksam                                                                                                    | hot 🚜                                                                                                    | Statistik                                                                                                    |                                                                                                    |
| - verködin                                                                                                    |                                                                                                    | •                                                                                                    |                                                                                                    |
| Verksamh<br>Platsbeho                                                                                                    | etsträd<br>v                                                                                                    | Sökstatistik                                                                                                    |                                                                                                    |
| Verksamh<br>Platsbehov                                                                                                    | ietsträd                                                                                                    | Sökstatistik                                                                                                    |                                                                                                    |
| Verksamh<br>Platsbehov<br>tsbehov                                                                                                    | etsträd                                                                                                    | Sökstatistik                                                                                                    | m<br>.ktikformer 👻                                                                                                 |
| Verksamh<br>Platsbehov<br>Ar<br>2025 •<br>Program<br>Vård och Omsorgsprogram Under •                                                                          | Termin     Skolf       V     •       Vt     •       Inriktning     •       Alla inriktningar     •                                                                                                    | Sökstatistik                                                                                                    | m<br>iktikformer v<br>riod<br>2025 v                                                                               |
| Verksamh<br>Platsbehov<br>tsbehov<br>- År<br>2025 •<br>Program<br>Vård och Omsorgsprogram Under •                                                             | Termin     Skolfo       V1     Gym       Infiktning     Alla infiktningar                                                                                                    | Sökstatistik<br>masie/Vux • Prektiko<br>Alla pr<br>nivåer • Prektiko<br>v. 6-9 -                                                                                                    | m<br>iktikformer v<br>riod<br>2025 v                                                                               |
| Verksamh<br>Platsbehov<br>tsbehov<br>- År<br>2025 •<br>Program<br>Vård och Omsorgsprogram Under •                                                             | etsträd                                                                                                    | Sökstatistik<br>masie/Vux  Praktike<br>nivåer Praktike<br>Praktike<br>v. 6-9-<br>Praktike<br>Praktike<br>Prakt | m<br>ktikformer •<br>riod<br>2025 •<br>Bokade platser<br>Verksamhet                                                |
| Verksamh<br>Platsbehov<br>tsbehov<br>År<br>2025 •<br>Värd och Omsorgsprogram Under •                                                                          | etsträd<br>V<br>Termin Vt<br>Inriktning Alla inriktningar<br>Beställning Erbjudr<br>151 325                                                                                                    | Sökstatistik<br>m Prakikfo<br>nasie/Vux                                                                                                    | m<br>httikformer •<br>rod<br>2025 •<br>Bokade platser<br>Bokade platser<br>verksamhet<br>112 3                     |
| Verksamh<br>Platsbehov<br>tsbehov<br>Ar<br>2025 •<br>Program<br>Vård och Omsorgsprogram Under •                                                               | etsträd<br>Termin<br>Vt<br>Invikning<br>Alla inriktningar<br>Beställning<br>Erbjudr<br>151<br>26<br>71                                                                                                    | Sökstatistik<br>mPrektike<br>nivåer • Prektike<br>v. 6-9 -<br>Prektike<br>tverksamhet<br>10<br>9                                                                                                    | m<br>ktikformer •<br>riod<br>2025 •<br>Bokade platser Bokade platser<br>verksamhet<br>112 3<br>22 2 2              |
| Verksamh<br>Platsbehov<br>tsbehov<br>Ar<br>2025 •<br>Program<br>Vård och Omsorgsprogram Under •<br>Period<br>v. 6-9 - 2025<br>Demens<br>Vux - Termin 2        | etsträd<br>v<br>termin<br>v<br>termin<br>v<br>termin<br>v<br>termin<br>v<br>termin<br>termin<br>v<br>termin<br>termin | Sökstatistik<br>mPrektike<br>hvåer  Prektike<br>tv 6-9-<br>Prektike<br>Prektike<br>Prek                                                                                                    | m.<br>httlkformer                                                                                                  |
| Verksamh<br>Platsbehov<br>Ar<br>2025 •<br>Program<br>Vård och Omsorgsprogram Under •<br>Period<br>v. 6-9 - 2025<br>Demens<br>Vux - Termin 2<br>Vux - Termin 3 | etsträd<br>i Termin<br>V1 Gym i Inriktningar i Nivå Gym i Inriktningar i Nivå I anriktningar i Nivå Etbjudr Etbjudr Etbjudr 151 325 26 77 21 76 5 77                                                                                                    | Sökstatistik<br>mPrektide nasie/Vux Prektide Alla pra v 6-9-  v 6-9-  prektide 10 9 9 9 9 9 9 9 9 9 9 9 9 9 9 9 9 9 9                                                                                                    | miktikformer  wiktikformer  Bokade platser Bokade platser Verksamhet  112 3 22 2 2 2 2 2 2 2 2 2 2 2 2 2 2 2       |

skaraborg.se

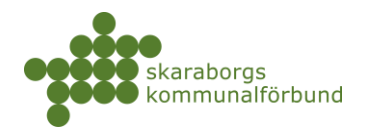

• Planering

| rksamhet 👻 Översikter 👻                                                                         | + Erbjud plats + Ny platsannons                                                                              | Sök | Skaraborgsregionen - utbildningsdatabas ny | Q 🖊 🔇 |
|-------------------------------------------------------------------------------------------------|----------------------------------------------------------------------------------------------------|-----|--------------------------------------------|-------|
| Välkommen                                                                                       |                                                                                                    |     | På gång                                    |       |
| Saknar du någonting                                                                             | <b>j</b> ?                                                                                                   |     |                                            |       |
| Nya praktikplatsen.se är unde<br>funktioner kan du fortfarande<br>som kommer vara tillgänglig j | r utveckling. Om du saknar vissa<br>använda gamla praktikplatsen.se,<br>parallellt medan utvecklingen pågår. |     | Du har inga kommande händelser.            | _     |
| TILL GAMLA PRAKTIKPLATSEN.SE                                                                    |                                                                                                    |     |                                            |       |
|                                                                                                 |                                                                                                    |     |                                            |       |
| Platsannonser                                                                                   |                                                                                                    |     |                                            |       |
| Här ser                                                                                         | : du några av dina aktuella platsannonser för din verksamhet.                                                |     |                                            |       |
|                                                                                                 |                                                                                                    |     |                                            |       |
| Barnskötare                                                                                     | Förskolan Blomman                                                                                            | >   |                                            |       |
| Barnskötare<br>Barnskötare                                                                      | Förskolan Blomman<br>Förskolan Vargen                                                                        | >   |                                            | ~     |
| Barnskötare<br>Barnskötare<br>Barnskötare/Förskollärare                                         | Förskolan Blomman<br>Förskolan Vargen<br>Förskolan Blomman                                                   | >   |                                            |       |

- Du hittar planeringsöversikten längst ner till höger på sidan oavsett var i systemet du befinner dig
- Denna visar perioder, beställningar och erbjudna platser utifrån ett skolperspektiv

|    | -    | _    |  |
|----|------|------|--|
|    | E    |      |  |
|    | _    |      |  |
| Pl | aner | ring |  |
|    |      |      |  |

 Siffrorna är klickbara och då visas mer detaljerad information

| >           |                                                |        |       |      |      |      |          |       |      |      | Plan    | ering     |          |      |        |       |      |      |                      |       |           |        |           |        |
|-------------|------------------------------------------------|--------|-------|------|------|------|----------|-------|------|------|---------|-----------|----------|------|--------|-------|------|------|----------------------|-------|-----------|--------|-----------|--------|
|             |                                                |        |       |      |      |      |          |       |      |      |         |           |          |      |        |       |      |      |                      |       | Fäll ihop | alla 🔺 | Inställni | ngar 🏚 |
| År*<br>2024 |                                                |        |       | *    | Höst |      |          |       |      |      | * S     | karabor   | gsregior | en   |        |       | ,    | r Gr | olform *<br>undskola |       |           |        |           | × •    |
| Nivå        |                                                |        |       | •    | Komm | un   |          |       |      |      | •       | Praktikpe | eriod *  |      |        |       |      | r K  | mingsläge<br>Smmun   |       |           |        |           | ¥      |
|             |                                                | Totalt |       |      |      |      | Falköpir | ng    |      |      | Lidköpi | ng        |          |      | Skövde |       |      |      | Mariest              | ad    |           |        | Vara      |        |
|             | Period                                         | Best.  | Till. | Кор. | Eop. | Bok. | Best.    | Till. | Eop. | Bok. | Best.   | Till.     | Eop.     | Bok. | Best.  | Till. | Eop. | Bok. | Best.                | Till. | Eop.      | Bok.   | Best.     | Till.  |
| ^           | v. 37 - 2024                                   | 52     | 49    | 49   | 25   | 17   | 52       | 31    | 23   | 14   | 0       | 2         | 0        | 0    | 0      | 7     | 1    | 3    | 0                    | 2     | 0         | 0      | 0         | 3      |
|             | Grundskola Floby<br>skola, Falköping           | 52     |       | 49   | 25   | 17   | 52       |       | 23   | 14   | 0       |           | 0        | 0    | 0      |       | 1    | 3    | 0                    |       | 0         | 0      | 0         |        |
| ^           | v. 38 - 2024                                   | 68     | 52    | 67   | 38   | 17   | 68       | 34    | 32   | 13   | 0       | 2         | 0        | 0    | 0      | 7     | 2    | 1    | 0                    | 2     | 0         | 0      | 0         | 3      |
|             | Grundskola<br>Högstadium<br>Centrum, Falköping | 68     |       | 67   | 38   | 17   | 68       |       | 32   | 13   | 0       |           | 0        | 0    | 0      |       | 2    | 1    | 0                    |       | 0         | 0      | 0         |        |
| ^           | v. 39 - 2024                                   | 57     | 62    | 55   | 42   | 14   | 57       | 38    | 32   | 12   | 0       | 2         | 0        | 0    | 0      | 12    | 4    | 2    | 0                    | 2     | 0         | 0      | 0         | 3      |
|             | Grundskola<br>Odenviskolan,<br>Falköping       | 57     |       | 55   | 42   | 14   | 57       |       | 32   | 12   | 0       |           | 0        | 0    | 0      |       | 4    | 2    | 0                    |       | 0         | 0      | 0         |        |

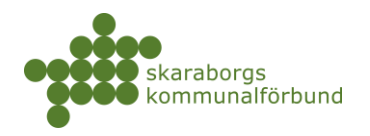

## SPARA INSTÄLLNINGAR OCH EXPORTERA

Sökningar som man ofta gör kan man spara genom att använda funktionen +*Spara inställningar*. Man kan även anpassa utseendet på listor gällande kolumner och lägga till egna filter och spara det på samma sätt.

#### • Standardfilter

 Vissa filter fungerar som klicka-i-filter där man kan göra ett eller flera val

|                |           |     |             | Sök      |              |        | Kommun |                            | Skolform                 | nhetsenhet<br>Ian blomman, Förskolan vargen 🛛 🗙 |
|----------------|-----------|-----|-------------|----------|--------------|--------|--------|----------------------------|--------------------------|-------------------------------------------------|
|                |           |     |             |          |              |        |        | senhet: Förskolan vargen 🔕 | 1 blomman 🔕 (Verksamhets | Förskolan blomman<br>2                          |
| 😗 Spara instäl | G         |     |             |          |              |        |        |                            |                          | Förskolan lövet                                 |
| < >            | -4 av 4 < | 1-  |             |          |              |        |        |                            |                          | Förskolan vargen<br>2                           |
| n Inr          | Program   | m   | Praktikform | Skolform | Besöksadress | Område | Kommun | Verksamhet                 | Verksamhetsenhet         | Grundskolan bollen                              |
| ran            | Prog      | III | Praktikform | Skolform | Besöksadress | Område | Kommun | Verksamhet                 | Verksamhetsenhet         | 1<br>Grundskolan ängen<br>1                     |

 Filtret Sök kan söka på innehåll i många olika fält, men också ge en direktträff på specifik information – fyll i text och välj den filtrering som passar dig

| Platsannonser                                           |                              |                           |        |        |              |     |                                     |              |
|---------------------------------------------------------|------------------------------|---------------------------|--------|--------|--------------|-----|-------------------------------------|--------------|
| Verksamhetsenhet<br>Förskolan blomman, Förskolan vargen | Skolform                     |                           | Kommun |        |              |     | sök                                 | ] =          |
| X Borttagen: nej 🔕 Verksamhetsenhet: Förs               | kolan blomman 🔕 🔍 Verksamhei | tsenhet: Förskolan vargen | 8      |        |              |     | Status: 'Aktiv'                     | Î            |
|                                                         |                              |                           |        |        |              | _   | Status innehåller 'aktiv'           |              |
| INGA SPARADE INSTÄLLNINGAR                              |                              |                           |        |        |              |     | Yrke innehåller 'aktiv'             | nställningar |
|                                                         |                              |                           |        |        |              |     | Verksamhetsenhet innehåller 'aktiv' |              |
| + Skapa                                                 |                              |                           |        |        |              |     | Verksamhet innehåller 'aktiv'       | :            |
| Status Yrke A                                           | Verksamhetsenhet             | Verksamhet                | Kommun | Område | Besöksadress | Sko | Bransch innehåller 'aktiv'          | Inriktnir    |
|                                                         |                              |                           |        |        |              |     | Kommun innehåller 'aktiv'           |              |
|                                                         |                              |                           |        |        |              |     | a                                   |              |

### • Lägga till egna filter

- Genom att klicka på de tre strecken till höger om filtren kan man lägga till filter på andra fält (kolumner) än de som finns som standard
  - Välj kolumn och sedan villkor och lägg till

|                                                       |             |          |        |  |     |  |       | -           |         |
|-------------------------------------------------------|-------------|----------|--------|--|-----|--|-------|-------------|---------|
| Verksamhetsenhet                                      |             | Skolform | Kommun |  | Sök |  |       | - I -       | Ŧ       |
| Nivåer - Är tom<br>Bortt Är<br>IGA SÄr inte<br>Är tom | Lägg till 🗲 |          |        |  |     |  | 😗 Spa | ara inställ | Iningar |
| Är into tom                                           |             |          |        |  |     |  | ,     |             |         |

skaraborg.se

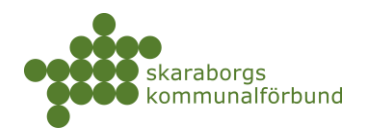

- Kolumner lägga till/ta bort/ändra ordning
  - Genom att klicka på de tre prickarna till höger i listan kommer man åt att redigera kolumner

| Platsannonser             |                             |               |                       |                     |                       |
|---------------------------|-----------------------------|---------------|-----------------------|---------------------|-----------------------|
| Verksamhetsenhet          | Skolform                    | Kommun        | Sök                   |                     | <del>,</del>          |
| Välj en kolumn 👻          |                             |               |                       |                     |                       |
| NGA SPARADE INSTÄLLNINGAR |                             |               |                       |                     | 😗 Spara inställningar |
| + Skapa                   |                             |               |                       | 1-7 av 7            | <                     |
| Status Yrke A             | Verksamhetsenhet Verksamhet | Kommun Område | Besöksadress Skolform | Praktikform Program | Kolumner<br>Exportera |

- o Bocka i och ur kolumner att visa
- o Dra och släpp kolumner för att ändra ordning
- o Spara när du är nöjd

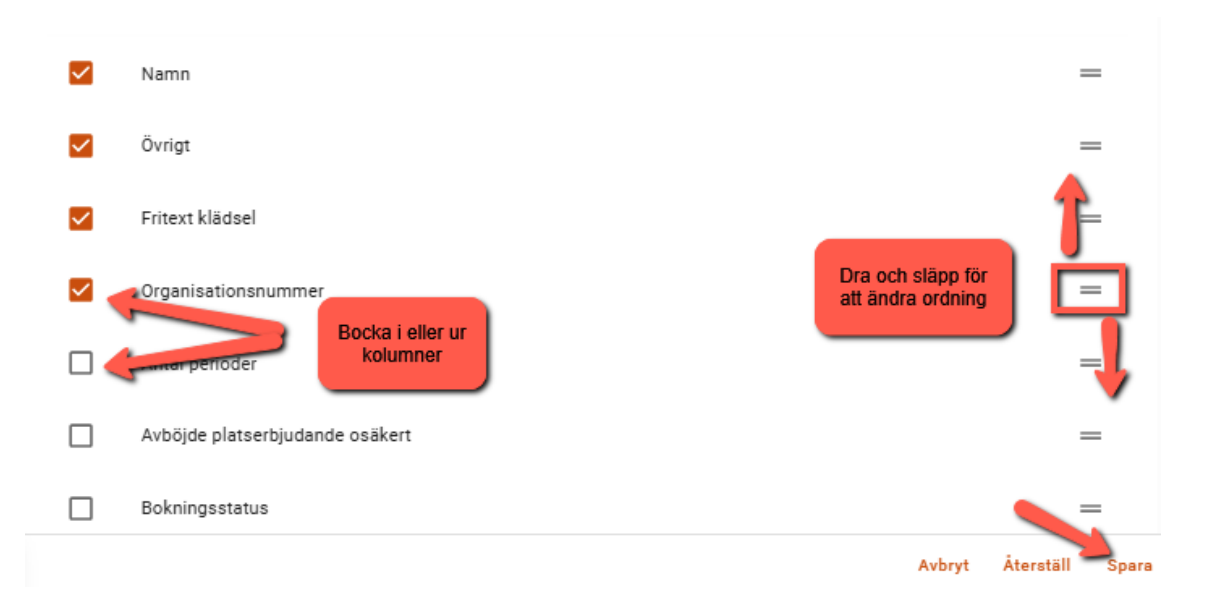

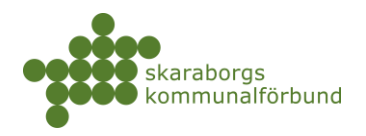

#### • +Spara inställningar

• När du skapat en lista som du vill kunna använda igen så kan du spara inställningen genom att klicka på +*Spara inställningar* 

| Platsannonser              |          |        |     |                     |
|----------------------------|----------|--------|-----|---------------------|
| Verksamhetsenhet           | Skolform | Kommun | Sök |                     |
| Välj en kolumn 👻           |          |        |     |                     |
| Borttagen: nej 😒           |          |        |     | <u> </u>            |
| INGA SPARADE INSTÄLLNINGAR |          |        |     | Spara inställningar |

o Namnge inställningen och klicka på spara

| Spara dina inställningar                                                    | ×            |
|-----------------------------------------------------------------------------|--------------|
| Namn<br>Min platsannonslista                                                |              |
| Ge dina nuvarande inställningar ett namn så att enkelt kan använda dom igen | N            |
|                                                                             | Avbryt Spara |

 Dina sparade inställningar ligger kvar nästa gång du går till listan och du kan även ändra namn eller ta bort en inställning genom att klicka på de tre prickarna

| Platsannonser        |                    |          |        |     |          |               |           |
|----------------------|--------------------|----------|--------|-----|----------|---------------|-----------|
| Verksamhetsenhet     |                    | Skolform | Kommun | Sök |          |               | Ŧ         |
| Välj en kolumn 👻     |                    |          |        |     |          |               |           |
| MIN PLATSANNONSLISTA | : 🖌                |          |        |     |          | 🚯 Spara instā | illningar |
|                      | Radera installning |          |        |     |          |               |           |
| + Skapa              | Ändra namn         |          |        |     | 1-7 av 7 | < >           | :         |
| <u> </u>             | Byt plats          |          |        |     |          |               |           |

#### • Exportera

 Listor som du vill arbeta vidare med utanför systemet kan exporteras till excel

| Verksamhetsenhet               | Skolform | Kommun | Sök |          | Ŧ                     |
|--------------------------------|----------|--------|-----|----------|-----------------------|
| Välj en kolumn 👻               |          |        |     |          |                       |
| orttagen: nej 🚳                |          |        |     |          |                       |
| PLATSANNONSLISTA               |          |        |     |          | 🚯 Spara inställningar |
| IPLATSANNONSLISTA :<br>+ Skapa |          |        |     | 1–7 av 7 | O Spara inställningar |

skaraborg.se

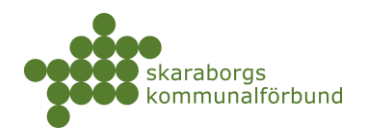

## BOKMÄRKEN

Saker du ofta arbetar med kan man lägga till som bokmärken för snabb åtkomst det kan t ex vara platsannonser, enheter eller dokument osv

- Markera symbolen för bokmärke när du har något du vill komma åt ofta
- Dina bokmärken hittar du alltid nere till höger

| Platsadmi                                                                                        | Markera/avi                                                                                                    | narkera bokmärke                                | , <b>~</b>                     | <b>n</b>             | <             |               |                   |
|--------------------------------------------------------------------------------------------------|----------------------------------------------------------------------------------------------------|-------------------------------------------------|--------------------------------|----------------------|---------------|---------------|-------------------|
| Platsadministra                                                                                  | atör                                                                                                    |                                                 |                                |                      |               |               |                   |
| INFORMATION                                                                                      | BEHÖRIGHETER                                                                                                    | MEDDELANDEN                                     |                                |                      |               |               |                   |
| Grunduppgifte                                                                                    | er                                                                                                    |                                                 |                                |                      |               |               |                   |
| FÖRNAMM                                                                                          | Platsadministratör                                                                                              | EFTERNAMN                                       | Barn<br>utbild                 | och<br>Ining         | D             | ina bokmärken |                   |
| E-POST *                                                                                         | pa.bu@bu.se                                                                                                    |                                                 |                                |                      | T             |               |                   |
| MOBIL                                                                                            |                                                                                                    |                                                 |                                |                      |               |               | Dina              |
| <ul> <li>Klicka r</li> </ul>                                                                     | på ett bokmärke fö                                                                                              | ör att gå direl<br>ex vill öppna                | kt till de <sup>.</sup>        | t                    |               |               |                   |
| <ul> <li>Kopiera</li> <li>klistra i</li> <li>Lägg til</li> <li>Du kan</li> <li>en gån</li> </ul> | a länken om du t e<br>n i adressfältet<br>Il <i>tagg</i> om du vill k<br>ta bort enstaka b<br>g                 | beskriva bokr<br>okmärken ell                   | en ny wo<br>närket<br>er rensa | ebbīlik<br>1 hela li | och<br>stan p | å             | Dina<br>bokmärken |
| <ul> <li>Kopiera<br/>klistra i</li> <li>Lägg til</li> <li>Du kan<br/>en gån</li> </ul>           | a länken om du t e<br>n i adressfältet<br>Il <i>tagg</i> om du vill k<br>ta bort enstaka b<br>g<br><b>Bokmä</b> | beskriva bokr<br>okmärken ell<br><b>irken</b> ⑦ | en ny wo<br>närket<br>er rensa | n hela li            | och<br>stan p | å             | Dina<br>bokmärken |
| <ul> <li>Kopiera klistra i</li> <li>Lägg til</li> <li>Du kan en gån</li> <li>Bar</li> </ul>      | a länken om du t e<br>n i adressfältet<br>Il <i>tagg</i> om du vill k<br>ta bort enstaka b<br>g<br><b>Bokmä</b> | beskriva bokr<br>okmärken ell<br><b>irken</b> ⑦ | en ny wo<br>närket<br>er rensa |                      | och<br>stan p | å             | Dina<br>bokmärken |

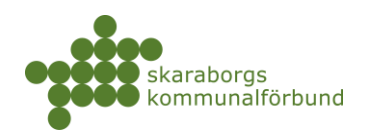

### DOKUMENT

#### • Min verksamhet-Dokument

| verksamhet 👻 Översikter                         | + Erbjud plats + Ny platsa                                                                                                    | nnons Sö                                                                              | k                                                                                                    |
|-------------------------------------------------|----------------------------------------------------------------------------------------------------|---------------------------------------------------------------------------------------|----------------------------------------------------------------------------------------------------|
| 온 Användare<br>Ny användare +<br>Mina användare | <ul> <li>Verksamhet</li> <li>Ny enhet +</li> <li>Ny platsannons +</li> <li>Verksamheter</li> <li>Enheter</li> <li>Platsannonser</li> </ul> | Platser<br>Erbjud plats +<br>Erbjudna platser<br>Bokade platser<br>Platsbeställningar | Praktik<br>Hantera praointyg<br>Inskickade praointyg<br>Pågående praktik<br>Kommande praktik<br>Avslutad praktik |
| Dokument<br>Dokument                            | Dokument                                                                                                    |                                                                                       | Bokningsstatus                                                                                                   |

- Här finns en mängd olika guider, checklistor, mallar och rutiner mm som kan laddas ner
- Man kan filtrera i listan genom att välja en *tagg* eller att använda sökrutan och söka på innehåll

| D  | okun     | nent                    |                                                                                                    |                                                                                   |               |
|----|----------|-------------------------|----------------------------------------------------------------------------------------------------|-----------------------------------------------------------------------------------|---------------|
|    | – Taggai |                         | Sök                                                                                                    |                                                                                   | Ŧ             |
| 11 |          | Bokningshantering<br>3  | Î                                                                                                    | 🚯 Spara                                                                           | inställningar |
| Γ  |          | Checklista<br>4         |                                                                                                    |                                                                                   |               |
|    |          | Elevsök<br>9            |                                                                                                    | 1-20 av 42 < >                                                                    | :             |
|    |          | Grundskolan<br>23       | hur man beställer platser i Nya praktikplatsen.se (version 250113)                                                                                                    | Guide, Yrkeshögskola,<br>Högskola, Grundskolan,<br>Gv/Vux                         | >             |
|    |          | Guide<br>13<br>Gy/vux   | ch tydligt vad prao är och ger tips och svar på vanliga frågor mm. Kan även beställas i tryckt form utan kostnad via Skolverkets<br>www.skolverket.se/publikationsserier/origit-material/2021/1a-emot-en-pracelevbidra-till-sambalisnyttan?<br>mone/findetuktivn.contexturenserielledikstim, motimusemaliktivn.curvecs-Skolverketsky 20 motistrivn. | Grundskolan, Verksamhet                                                           | >             |
|    |          | 17<br>_ <u>Högskola</u> | www.moment.som.checklista (arvänd även guide för Bokningshantering för detaljerad info om hur man gör de olika momenten) (version                                                                                                    | Guide, Yrkeshögskola,<br>Checklista, Grundskolan,<br>Gy/Vux,<br>Bokningshantering | >             |

- o Klicka för att välja ett dokument och se mer information
- Här kan man också ladda ner/öppna dokumentet

| Dokument                                                              |                                                                                                    |                                                                                                    |                        |                           |                            |                                                                              |                                |            |
|-----------------------------------------------------------------------|----------------------------------------------------------------------------------------------------|----------------------------------------------------------------------------------------------------|------------------------|---------------------------|----------------------------|------------------------------------------------------------------------------|--------------------------------|------------|
| Taggar                                                                |                                                                                                    | Sök                                                                                                    |                        |                           |                            |                                                                              |                                | Ŧ          |
| INGA SPARADE INSTÄLLNINGA                                             | R                                                                                                    |                                                                                                    |                        |                           |                            |                                                                              | 😗 Spara ins                    | tällningar |
|                                                                       |                                                                                                    |                                                                                                    |                        |                           | Checklista -               | Inför Elevsök                                                                | lii                            | ×          |
| Namn 🔨                                                                | Beskrivning                                                                                                |                                                                                                    |                        |                           |                            |                                                                              |                                |            |
| Beställ platser -<br>nya praktikplatsen                               | Guide som visar hur mar                                                                                    | n beställer platser i Nya praktikplats.                                                                                                    | en.se (version 25011   | 13)                       | INFORMATION                |                                                                              |                                |            |
| Broschyr - Ta emot<br>en praoelev och<br>bidra till<br>samhällsnyttan | Beskriver enkelt och tydl<br>utan kostnad via Skolver<br>en-praoelevbidra-till-sa<br>utm_campaign=unspecit | skriver enkelt och tydligt vad prao är och ger tips och svar på vanliga frågor mm. Kan även beställas<br>an kostnad via Skolverkets hemsida: https://www.skolverket.se/publikationsserier/ovrigt-material/2C<br>r-praoelevbidra-till-samhallsnyttan?<br>m. campaion=unsecified&utm.content=unssecified&utm.medium=email&utm.source=Skolverkets{ |                        | NAMN *                    | Checklista - Inför Elevsök |                                                                              |                                |            |
|                                                                       |                                                                                                    |                                                                                                    |                        |                           | TAGGAR                     | Elevsök, Yrkeshögskola, Checklista,                                          | Grundskolan, Gy/Vux            |            |
| Checklista -<br>Bokningshantering                                     | Bokningens olika momei<br>gör de olika momenten)                                                           | nt som checklista (använd även gui<br>I (version 250127)                                                                                                    | de för Bokningshante   | ering för detaljerad infc | FIL                        | Checklista - inför och under elevsök                                         | (nya PP).pd                    | ~          |
| Checklista - Inför<br>Elevsök                                         | Vad behöver eleverna ve                                                                                    | eta? Vad behöver tas fram inför info                                                                                                    | rmation till eleverna? | (version 250127)          | BESKRIVNING                | Vad behöver eleverna veta? Vad beh<br>information till eleverna? (version 2: | iöver tas fram inför<br>50127) |            |

skaraborg.se